# How to Use the Chemical Aquatic Fate and Effects Database: CAFE, Version 1.2

May 2016

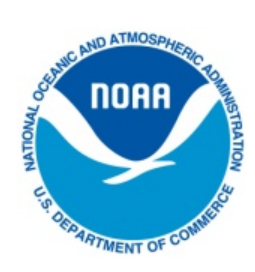

#### **U.S. DEPARTMENT OF COMMERCE**

National Oceanic and Atmospheric Administration National Ocean Service Office of Response and Restoration Emergency Response Division How to Use the Chemical Aquatic Fate and Effects Database: CAFE, Version 1.2 May 2016

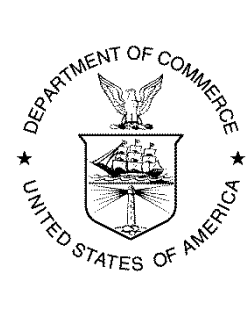

U.S. DEPARTMENT OF COMMERCE Penny Pritzker Secretary, U.S. Department of Commerce

Dr. Kathryn D. Sullivan Under Secretary of Commerce for Oceans & Atmosphere and NOAA Administrator

Dr. W. Russell Callender Assistant Administrator for Ocean Services and Coastal Zone Management, National Ocean Service

# How to Use the Chemical Aquatic Fate and Effects Database: CAFE, Version 1.2

The Chemical Aquatic Fate and Effects (CAFE) database is a software program you can use to estimate the fate and effects of thousands of chemicals, oils, and dispersants. It serves as a tool to help responders in their assessment of environmental impacts from chemical or oil spills into aquatic environments.

Using CAFE, you can choose between four different spill scenarios: chemical, oil only, dispersant only, and dispersants mixed with oil. You can also add your own toxicity data, and view short-exposure hazard concentration estimates (Short Exposure Risk Reports) that were derived for selected chemicals using empirical toxicity data.

Data in CAFE are presented in two modules, which can provide complementary information to responders:

- Aquatic Fate module
- Aquatic Toxicity (Effects) module

This document provides a brief overview of how to navigate and perform queries in CAFE. You are encouraged to review the CAFE User's Manual for additional details, as well as the Quality Assurance/Quality Control (QA/QC) Plan contained in the manual (Appendix A).

Development of CAFE and its application for use in spill response is described in the following paper: Bejarano, A. C., Farr, J. K., Jenne, P., Chu, V. and Hielscher, A. (2016), The Chemical Aquatic Fate and Effects database (CAFE), a tool that supports assessments of chemical spills in aquatic environments. Environmental Toxicology and Chemistry, 35: 1576–1586.

# **Performing Queries in CAFE**

Shown below are instructions and screenshots that will guide you through some sample queries in CAFE.

Before performing queries in CAFE, note that:

- CAFE is a repository of data that will continue to be updated as additional sources of data are identified.
- Data queries and interpretation are the sole responsibility of you, the user.
- The CAFE development team assumes no responsibility for the use or misuse of the data and information contained within the tool.

# Disclaimer

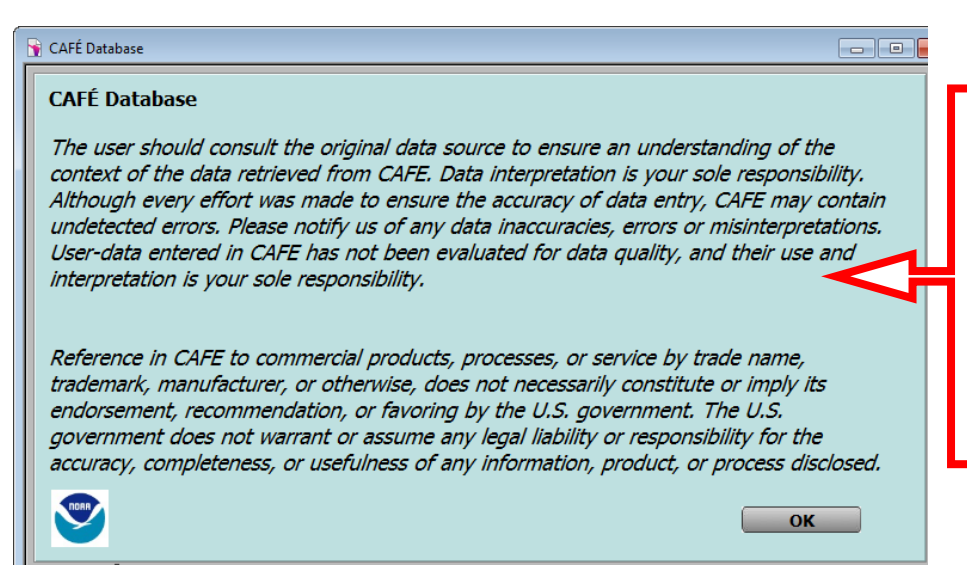

By reading this disclaimer and clicking OK, you show that you understand the potential pitfalls of this database, and more importantly, that data interpretation is at your own risk.

# **Getting Started**

**Home**. To begin, choose between four different spill scenarios: Chemical, Oil only, Dispersant only, or Dispersant and oil. The Chemical scenario allows you to view both fate and toxicity effects; whereas the Oil and Dispersant scenarios only allows you to view effects.

| 1. Home                                                                                                 | 2. Chemical                                                                                                    | 3. Species                                                                                        | 4. Life Stage                                                                                 | 5. Endpoint                                      | 6. Water Type           | 7. Test Duration                                                                                                    | Plot Clear<br>All<br>Selections                                                                |
|----------------------------------------------------------------------------------------------------|----------------------------------------------------------------------------------------------------|---------------------------------------------------------------------------------------------------|-----------------------------------------------------------------------------------------------|--------------------------------------------------|-------------------------|----------------------------------------------------------------------------------------------------|------------------------------------------------------------------------------------------------|
| 1. Specify S<br>Select a scen<br>Chemic<br>Select this so<br>in a chemica<br>Oil only<br>Select this so | ccenario<br>ario from the options listed be<br>al<br>anario to predict the fate and<br>i spill. (does not include oil, d<br>enario to predict the effects of | low, then click the Ne<br>effects of a chemical<br>ispersants, and chem<br>oil (e.g. Alaska North | ext button to continu<br>(e.g. benzene, amm<br>ically dispersed oil).<br>n Slope crude) in an | e<br>onia, etc.)<br>oil spill. Fate data are     | available in ADIOS.     | User-Added Data<br>View User-Added<br>Toxicity Data<br>User-Added Data<br>Entry Screen                                                                                       | User Manual<br>User Manual<br>How to Use CAFE<br>View Short Exposure<br>Risk Reports           |
| O Dispers                                                                                               | ant only<br>enario to predict the effects of<br>ant and oil<br>enario to predict the effects of<br>No fate data are available for                            | a dispersant (e.g. Co<br>a particular oil mixed<br>chemically dispersed                           | with a particular dis<br>oil.                                                                 | data are available for<br>spersant or chemically | dispersants.            | CAFE Trai<br>CAFE Basics                                                                                                    | ining Videos<br>Short Exposure<br>User-Added Data                                              |
|                                                                                                    |                                                                                                    | understand all kno                                                                                | wn limitations inh                                                                            | erent in the CAFE                                | Next                    | Oil and Dispersant<br>NOAA/ERD, 2016.<br>Chemical Aquatic Fal<br>Database. Version 1.7.<br>National Oceanic<br>Administration, Offic<br>Restoration, Emerger<br>Seattle, WA. | t<br>2 [Computer Software].<br>and Atmospheric<br>ce of Response and<br>ncy Response Division. |
| Chemical                                                                                                | Name CAS #                                                                                                    | Species N<br>Common<br>Scientific                                                                 | ame Group                                                                                     |                                                  | Life End<br>Stage Point | Water Time<br>Type Duration (hrs)                                                                                                    | ٢                                                                                              |

# **Chemical Scenario**

For a Chemical scenario, choose to search by name or by Chemical Abstracts Service (CAS) number, <u>without</u> dashes. If you search by name, you can search for chemicals that exactly match, start with, end with, or contain your chemical of interest.

| Choose your Search Mode                                                                                       | Start a New Chemical Search at any time                                    |
|----------------------------------------------------------------------------------------------------|----------------------------------------------------------------------------|
| Search Mode: exactly matching Ostarts with Oends with Oanyw                                                   | nere at move can be clian as needed during chemistar and species searches. |
| <b>1. Search for Chemical</b> (by Name or CAS Number)           Name (not case sensitive): benzene         Se | New Chemical Search<br>arch Name                                           |
| CAS Number:                                                                                                   | r                                                                          |

Next, choose to view the **Fate** (Aquatic Fate module) or **Effects** (Aquatic Toxicity module) of the search result(s).

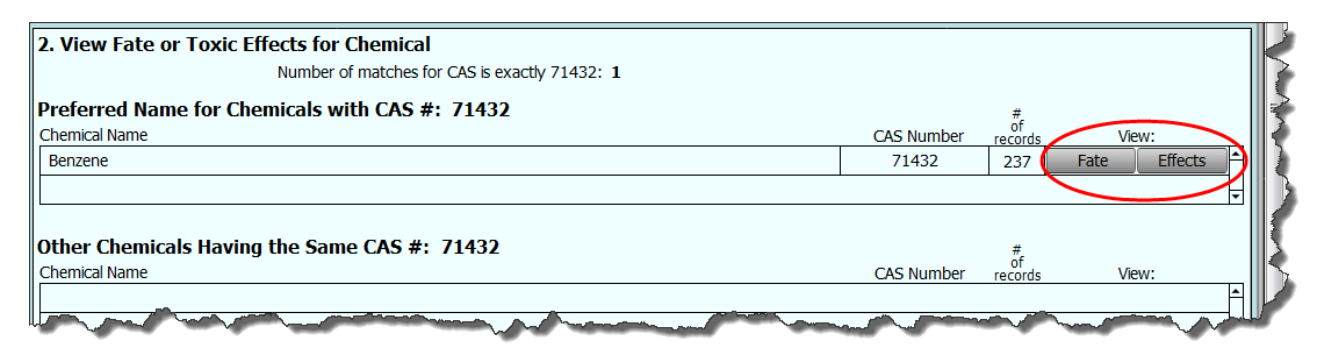

# **Aquatic Fate Module**

There are three sub-modules within the Aquatic Fate module, shown by three buttons at the top of the screen:

- 1. Structure and Physical Properties
- 2. Environmental Fate
- 3. Analytical Methods and Uses

Printing is available on all three sub-modules.

**Structure and Physical Properties sub-module**. Help buttons, **(20)**, are located at the side of the data to help guide you.

|           | Home Return                                       | Physical Prop                                                                                                 | erties Env                    | ironmental Fate          | Analytic Meth         | Structure o<br>searched<br>chemical | f     |
|-----------|---------------------------------------------------|----------------------------------------------------------------------------------------------------|-------------------------------|--------------------------|-----------------------|-------------------------------------|-------|
|           | Fate Data -<br>Physical Che<br>Properties         | mical Name Benzene                                                                                            |                               |                          |                       | CAS                                 | 71432 |
| Hazards o | Odor /Ar<br>Ga<br>Color/Form Rt<br>CC             | omatic odor<br>soline-like odor; rather pleasant a<br>iombic prisms<br>iorless to light-yellow liquid (a soli | romatic odor<br>d below 42°F) |                          | Structu               |                                     |       |
| searched  | Skin, Eye, and Sk<br>Respiratory Se<br>Irritation | in irritant.<br>vere eye and moderate skin irrita<br>in irritant upon occupational exp                        | nt.<br>osures of >60 ppm for  | three weeks.             |                       | Ĵ                                   |       |
|           | Boiling Point (°C) 80                             | ° C (Experimental)                                                                                            | 0                             | Flash Poir               | t 12°F (-11°C) (Close | d Cup) (Experimental)               | 0     |
|           | Melting Point (°C) 5.                             | 5° C (Experimental)                                                                                           | 0                             | Ionization Potential (ev | /) 9.24 eV            |                                     | 0     |
|           | Density                                           |                                                                                                    |                               | Hvap (cal/g              | 1)                    |                                     |       |
|           | Autoignition Temp. 92                             | 8°F (497°C)                                                                                                   | 0                             | HLC (atm-m3/mo           | I) .00555 at 25°C (E) | kperimental)                        | 0     |
|           | Vapor Density 2.                                  | 8 (Air= 1)                                                                                                    | 0                             | Log Ko                   | w 2.13 (Experimental) |                                     | 0     |
|           | Viscosity 0.                                      | 504 cP at 25°C                                                                                                | 0                             | Vapor Pressure (mmHg     | ) 94.8 mm Hg at 25°   | C (Experimental)                    | 0     |
|           | Explosive/Flammable Limits Lo                     | wer 1.4%; Upper 8.0%                                                                                          | <b>O</b>                      | Water Solubility (mg/l   | J[1790 at 25°C (Exp   | erimental)                          | U     |
|           |                                                   | Phys                                                                                                    | sical Proper                  | ties Data                |                       |                                     |       |

### **Environmental Fate sub-module**

Help buttons, 🙆, are located at the side of the data to help guide you. There are also some Environmental Explanations that summarize the data in paragraph form.

|              | Home Return                                              | F   | Physical Properties                                                                                                    | Environme                                        | Detailed Environmental                                                                      |  |  |  |  |
|--------------|----------------------------------------------------------|-----|----------------------------------------------------------------------------------------------------|--------------------------------------------------|---------------------------------------------------------------------------------------------|--|--|--|--|
|              | Fate Data -<br>Environmental Chemical Name<br>Properties | Ben | izene                                                                                                    |                                                  | Explanations in paragraph form                                                              |  |  |  |  |
|              | Soil Adsorption                                          | 0   | Environmental Explanation                                                                                                    | ons                                              |                                                                                             |  |  |  |  |
|              | Estimated Koc 165.5                                      |     | If released to the enviro                                                                                                    | nment, Benzene is e                              | expected to be found predominantly in water (48.1%). It is also expected $\frac{1}{2}$      |  |  |  |  |
|              | Primary Biodegradation                                   | 0   | to be found in soil (14.1                                                                                                    | %), air (37.6%) and                              | 3 sediment (.22%).                                                                          |  |  |  |  |
|              | Biodegradation days-week                                 | s   | SOIL<br>- In soil, Benzene is expecte                                                                                                    | ed to have moderate r                            | mobility based upon a KOC of 165.5 (Estimated).                                             |  |  |  |  |
| Environmenta | st ated Volitilization from Water                        | 0   | - Benzene may volatilize from                                                                                                    | m dry soil surfaces bas                          | ed upon a vapor pressure of 94.8 mm Hg (Experimental).                                      |  |  |  |  |
| Fate Data    | ver (hours) .9951                                        |     | - Benzene may volatilize from                                                                                                    | m moist soil surfaces b                          | ased upon a Henry's Law constant of .00555 atm-cu m/mole (Experimental).                    |  |  |  |  |
|              | Har-life from<br>Model Lake (hours) 84.96                |     | WATER                                                                                                    |                                                  |                                                                                             |  |  |  |  |
|              | Estimated Hydrolysis at pH=7                             |     | <ul> <li>Benzene may volabilize slowly from water surfaces is expected to be an important fate process based on a Henry's Law constant of .00555 atm-cu m/mole (Experimental).</li> </ul> |                                                  |                                                                                             |  |  |  |  |
|              | Half-life (days)                                         | _   | - Estimated volatilization hal                                                                                                    | f-lives for a model river                        | and model lake are 1 hours and 84.96 hours, respectively.                                   |  |  |  |  |
|              | Estimated Atmospheric                                    | 0   | - In water, Benzene is not                                                                                                    | expected to adsorb to                            | suspended solids and sediment based upon a KOC of 165.5 (Estimated).                        |  |  |  |  |
|              | Half-life (days) 5.486                                   |     | The Aqueous Hydroysis Rat                                                                                                    | e Program (HYDROWI                               | N) estimates aqueous hydrolysis rate constants for only certain chemical classes:           |  |  |  |  |
|              | Estimated Environmental Partitioning                     | 0   | esters, carbamates, epoxide<br>it does not estimate neutra                                                                                                    | es, halomethanes and<br>I hydrolysis rate consta | selected alkyl halides. HYDROWIN estimates acid-and base-catalyzed rate constants;<br>ants. |  |  |  |  |
|              | Percent to air 37.6                                      |     | - HYDROWIN could not est                                                                                                    | imate a hydrolysis half-                         | life for Benzene. This chemical may be stable with respect to hydrolysis. However,          |  |  |  |  |
|              | Percent to water 48.1                                    |     | contain functional group(s)                                                                                                    | for which HYDROWIN                               | cannot estimate a hydrolysis rate constant.                                                 |  |  |  |  |
|              | Percent to soil 14.1                                     |     | AIR                                                                                                    |                                                  |                                                                                             |  |  |  |  |
|              | Percent to sediment .219                                 |     | The Atmospheric Oxidation                                                                                                    | Program for Microsoft                            | Windows (AOPWIN) estimates the rate constant for the atmospheric, gas-phase                 |  |  |  |  |
|              | Estimated Wastewater Removal (%)                         | 0   | exist in the vapor phase in f                                                                                                    | the environment (VP -                            | (12) (12) (12) (12) (12) (12) (12) (12)                                                     |  |  |  |  |
|              | Total Removed 76.22                                      |     | an important fate process.                                                                                                    | a vanar in the atmos                             | phare based upon a vaner pressure of 04.9 mm Ha (Eventimental)                              |  |  |  |  |
|              | Due to Biodegradation 21.66                              |     | - Denzene will exist solely as                                                                                                    |                                                  | priere based upon a vapor pressure or 54.0 milling (Experimental).                          |  |  |  |  |
|              | Due to Sludge Adsorption .97                             |     | <ul> <li>The half-life for the reaction<br/>concentration of 1 5E+6 OF</li> </ul>                                                                                                    | on of Benzene with ph<br>H/cm3 and a 12-bour     | notochemically generated hydroxyl radicals is 5.486 days, assuming a hydroxyl radical       |  |  |  |  |
|              | Due to Volitilization 53.59                              |     |                                                                                                    |                                                  |                                                                                             |  |  |  |  |

### Analytic Methods sub-module

The upper section of the screen shows the methods used to measure the chemical. Click on a Method Number with an associated media type. A description of the method will be shown in the Method Type text box. The lower section of the screen shows the uses for the chemical. Click on a Use in the lower left and an expanded description will be shown in the Use text box.

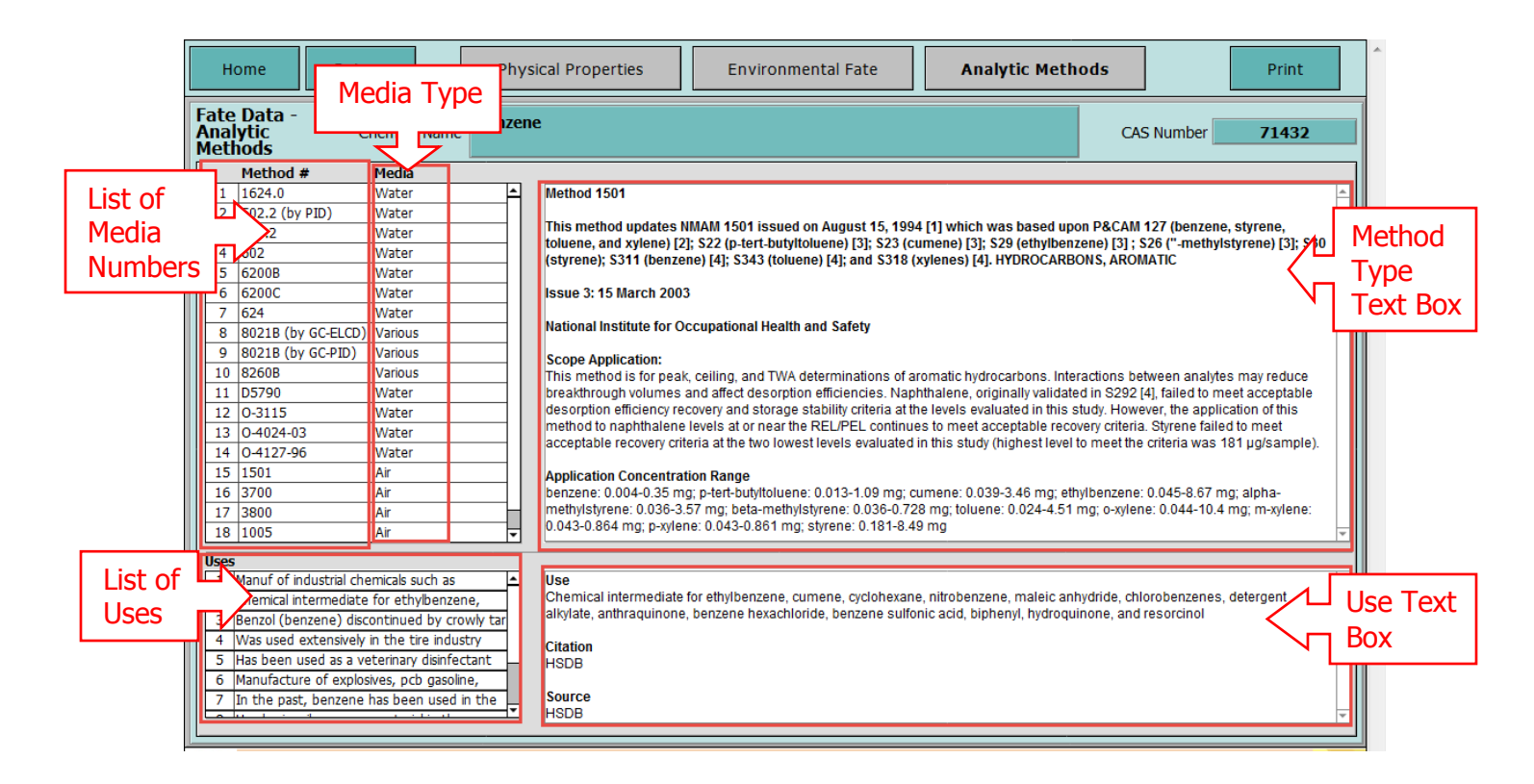

# Aquatic Toxicity Module: Data Selection Screens

There are several sequential steps to complete before proceeding to test duration.

**Species** – Select species by taxonomic group and/or select individual species before proceeding to Life Stage(s) Selection.

**Life Stage(s)** – Select from available life stages for the selected species before proceeding to the Endpoint(s) Selection.

**Endpoint(s)** – Select Endpoint(s) before proceeding to the Water Type Selection. Notice how there are no LOEC or NOEC data, so those options are grayed out.

Water Type(s) – Select Water Type(s) before proceeding to the Test Duration.

### Notes:

- A minimum of 5 species is required for curve fitting.
- The number of toxicity records decreases as more parameters are selected.
- All or individual parameter selections can be cleared at any time.
- When specific data selections are not available, those options are grayed out (see example on End Point(s) screen below).
- Green dots denote species-parameter selections for which data are available.

Also note that going back steps will clear all settings you have made, based on your previous selections.

On the Species step, there are *three steps* to complete before you proceed to the next step (Life Stage). On all other steps, there are *two steps*.

- 1. Select Species Groups to view which species in the selected groups are available.
- 2. Select all or individual species.
- 3. Click the button, Life Stage Selection, in the upper right to proceed to the next step.

| 1. Home                             | 2. Chemica                                  | ıl                          | 3. Species         | 4. Lif           | <sup>f</sup> e Stage      | 5. End                            | point                       | 6.                              | Wate                              | r Typ              | e                   | 7. Te                  | est Du      | ratio | n        | G         | Plot<br>raph  |                        | Se     | Clear<br>All<br>lectior | ns   |
|-------------------------------------|---------------------------------------------|-----------------------------|--------------------|------------------|---------------------------|-----------------------------------|-----------------------------|---------------------------------|-----------------------------------|--------------------|---------------------|------------------------|-------------|-------|----------|-----------|---------------|------------------------|--------|-------------------------|------|
| 1. Select Sp                        | ecies Group(s)<br>⊠Crustacean<br>Hove       | Fit                         | sh ⊠ Moll          | usk<br>ity recor | N<br>Other<br>rd count    |                                   | Sel<br>Gro                  | ect<br>oup                      | Spe<br>(s)                        | cies               |                     |                        | <u>8.</u> P | roce  | eed      | to:       |               | e Star                 | ie Se  | electio                 |      |
| 2. Select Sp                        | ecies                                       | 1                           | A minimum of 5     | species          | s is required             | for cur                           | ve fitti                    | ing.                            |                                   |                    |                     |                        | Nu          | mbe   | r of i   | toxici    | ty re         | ecords                 | υ.     |                         |      |
| Click once in th<br>or click Select | e box for each desir<br>All Clear Current S | <i>red spec</i><br>election | cies,              |                  | indicates t<br>record col | toxicity da<br>unt <b>avail</b> a | ita availa<br>able for<br>L | able; pla<br>the giv<br>ife Sta | ice poin<br>ien para<br><b>ge</b> | ter ove<br>meter a | r icon t<br>and spe | to sho<br>ecies<br>End | w           |       | Wa<br>Ty | ter<br>pe | T<br>Dui<br>( | 'est<br>ration<br>hrs) | C<br>A | Data<br>Appl. C         | 9    |
| Common Na                           | me                                          | Scienti                     | ific Name          |                  | Species Grou              | up Embry                          | o Larva                     | Juvenile                        | e Adult                           | Unk.               | LC50                | EC50                   | LOEC N      | OEC   | Salt     | Fresh     | 24 4          | 8 72 9                 | 6 H    | ML                      |      |
| African Claw                        | ed Frog                                     | Xenop                       | us laevis          |                  | Other                     | _                                 |                             |                                 |                                   |                    |                     |                        |             |       |          |           |               |                        |        | •                       | Ĥ    |
| Aquatic So                          | Select All                                  | or                          | aquaticus          |                  | Crustacean                |                                   |                             |                                 |                                   |                    |                     |                        |             |       |          |           |               |                        |        |                         |      |
| Arctic Gray                         |                                             |                             | llus arcticus      |                  | Fish                      | _                                 |                             | •                               |                                   |                    |                     |                        |             |       |          |           |               |                        |        | •                       |      |
| Bluegill                            | Clear All                                   |                             | is macrochirus     |                  | Fish                      |                                   |                             |                                 |                                   |                    |                     |                        |             |       |          |           |               |                        |        |                         | 4    |
| Brine Shrin                         | species                                     |                             | a salina           |                  | Crustacean                |                                   |                             |                                 |                                   |                    |                     | _                      |             |       |          |           | •             |                        |        | •                       |      |
| Brine Shrin                         |                                             |                             | a sp.              |                  | Crustacean                |                                   |                             |                                 |                                   |                    |                     |                        |             |       |          |           |               |                        |        |                         | 4    |
| Calanoid Cop                        | pepod                                       | Diapto                      | mus forbesi        |                  | Crustacean                | _                                 |                             |                                 |                                   |                    |                     |                        |             |       |          | •         |               |                        |        | •                       | HI   |
| California Bay                      | y Shrimp                                    | Crange                      | on franciscorum    |                  | Crustacean                | _                                 |                             |                                 |                                   |                    |                     |                        |             |       |          |           |               |                        |        |                         | 4 11 |
| Carp                                |                                             | Leucis                      | cus idus ssp. mela | notus            | Fish                      | _                                 |                             |                                 |                                   | •                  | •                   |                        |             | _     |          |           |               |                        |        | •                       | - 11 |
| Channel Cat                         | fish                                        | Ictalur                     | us punctatus       |                  | Fish                      | _                                 |                             |                                 |                                   |                    |                     |                        |             |       |          |           |               |                        |        |                         | 4    |
| Chinook                             | Select                                      | Oncor                       | hynchus tshawyt    | scha             | Fish                      | _                                 |                             | •                               |                                   |                    | •                   |                        |             | _     |          |           |               |                        |        | •                       | . 11 |
| Crat                                | ndividual                                   | Scylla                      | serrata            |                  | Crustacean                | _                                 |                             |                                 |                                   |                    |                     |                        |             |       |          |           |               |                        |        |                         | 4    |
| ⊫₽∼⊸'                               |                                             | Palaem                      | nonetes pugio      |                  | Crustacean                | _                                 | •                           |                                 | •                                 | •                  | •                   |                        |             | _     | •        |           | •             |                        |        | •                       |      |
| Damselft                            | species                                     | Ischnu                      | ira elegans        |                  | Other                     |                                   |                             |                                 |                                   |                    |                     | _                      |             | _     |          |           |               |                        | _      |                         | 4 11 |
| Diatom                              |                                             | Thalas                      | siosira pseudonan  | а                | Other                     | _                                 |                             | _                               |                                   | •                  | -                   | •                      |             | _     | •        |           | •             |                        |        | •                       |      |
| Dolly Varden                        | 1                                           | Salvelir                    | nus malma          |                  | Fish                      |                                   |                             |                                 |                                   |                    |                     |                        |             |       |          |           |               |                        |        |                         | 4 11 |
| Dover Sole                          |                                             | Solea s                     | solea              |                  | Fish                      | _                                 |                             | •                               |                                   |                    |                     |                        |             | _     | •        |           |               |                        |        | •                       |      |
| Dungeness (                         | Or Edible Crab                              | Cance                       | r magister         |                  | Crustacean                |                                   |                             |                                 |                                   | 4                  |                     |                        |             |       |          |           |               |                        |        |                         | 4 11 |
| 🛄 Fathead Mini                      | now                                         | Pimep                       | hales promelas     |                  | Fish                      |                                   | G                           | id s                            | umr                               | mari               | izin                | n to                   | vici        | hv.   | וך       |           |               |                        |        |                         |      |
|                                     |                                             |                             |                    |                  |                           |                                   |                             |                                 |                                   | nun                |                     | 9 U                    |             | -y    |          |           |               |                        |        |                         |      |
|                                     |                                             |                             |                    |                  |                           |                                   | l ng                        |                                 | у р                               | arar               | net                 | er                     |             |       |          |           |               |                        |        |                         |      |

The Life Stage(s), Endpoints, and Water Type selection steps are listed below.

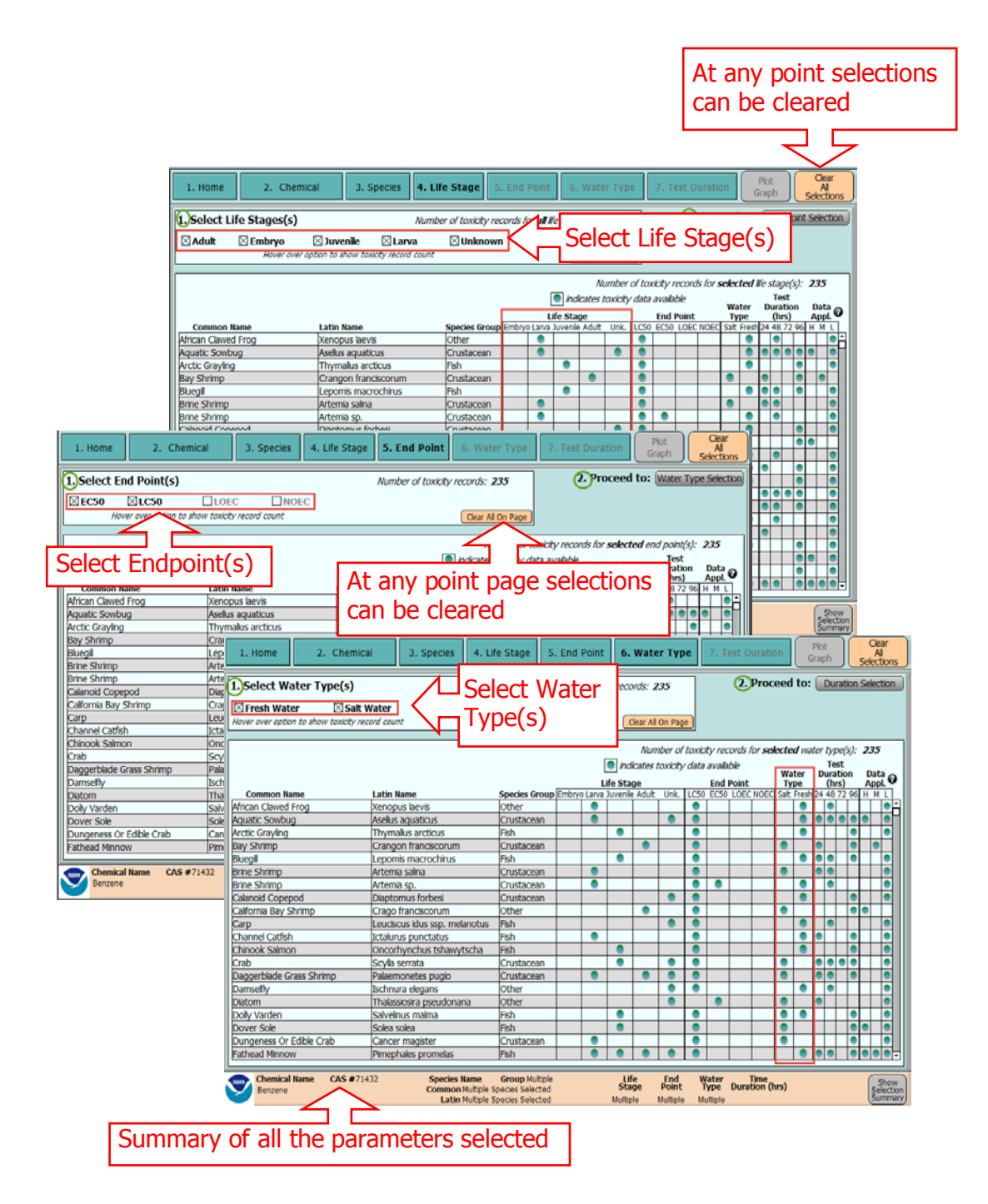

# Test Duration and Applicability Selection

There are two steps to complete before data are plotted.

**Test Duration** – Select **one** Test Duration before proceeding to plot the graph. Note that the numbers of records displayed are the records that correspond to the selected test duration.

**Data Applicability** – Each data source was given an applicability score (High, Moderate, or Low) to spill response. Select the Data Applicability (optional) prior to plotting the data.

### High applicability

- Toxicity data with reported concentrations on the basis of measured concentrations (Test method: M)
- Toxicity data from laboratory setting performed under flow-through conditions (Exposure Type: F)
- Reported  $\geq$ 90% active ingredient purity

### Moderate applicability

- Toxicity data with reported concentrations on the basis of measured concentrations (Test method: M)
- Toxicity data from laboratory setting performed under static or static renewal conditions (Exposure Type: S, R)
- Reported 75-<90% active ingredient purity

### Low applicability

- Toxicity data with reported concentrations on the basis of nominal or unmeasured concentrations (Test method: N, U)
- Toxicity data not clearly stating if the reported concentration are nominal, unmeasured, or measured (Test method: NR)
- Toxicity data not clearly stating the laboratory conditions used during testing (Exposure Type: NR)
- Reported <75% active ingredient purity

### Notes

An additional screen summarizes all the selected parameters in text form. Printing is available.

| 1. Home 2.                                                                  | Chemical 3. Species 4. Li                                                                                                    | DXICITY RECOR                                                            | rds for all du                                 | rations and a                                                | applicabilities<br>Graph Graph Selections                                                                                                    |
|-----------------------------------------------------------------------------|----------------------------------------------------------------------------------------------------|--------------------------------------------------------------------------|------------------------------------------------|--------------------------------------------------------------|----------------------------------------------------------------------------------------------------|
| 1. Select One Test                                                          | Duration (hours) 2. Select Da                                                                                                    | ta Applicability <                                                       | Number of toxicity record                      | <i>Is: 235</i> 2. Proce                                      | ed to: Plot Graph                                                                                                    |
| Common Name<br>Aquatic Sowbug<br>Crab<br>Crab                               | Latin Name<br>Aselus aquaticus<br>Scylla serrata                                                                                      | Species Group Embr<br>Crustacean<br>Crustacean<br>Mollwsk                | Indicates toxicit<br>Life Stage<br>Number of t | of toxicity records for sele<br>variable<br>Coxicity records | test duration:     13       Water<br>Type     Test<br>Duration Data<br>(hrs)     Data<br>Applic.       24 48 72 96     H     L       0     0     0     0 |
| Green Algae<br>Marine Bivalve<br>Scud<br>Snail<br>Striped Bass<br>Tigerfish | Pseudokirchneniela subcapitata<br>Katelysia opima<br>Gammarus fossarum<br>Amphimelania holandri<br>Morone saxatilis<br>Terapon jarbua | Other       Mollusk       Crustacean       Mollusk       Fish       Fish |                                                |                                                              |                                                                                                    |
|                                                                             |                                                                                                    |                                                                          |                                                |                                                              |                                                                                                    |
|                                                                             |                                                                                                    |                                                                          |                                                |                                                              |                                                                                                    |
| Chemical Name<br>Benzene                                                    | CAS #71432 Species Name<br>Common Multiple<br>Latin Multiple 1                                                                        | <b>Group</b> Multiple<br>Species Selected<br>Species Selected            | Life End<br>Stage Point<br>Multiple Multipl    | Water Time<br>Type Duration (hr<br>e Multiple 72             | s) Show<br>Selection<br>Summan                                                                                                    |

# Graph Output – The Result

The selection screens generate Species Sensitivity Distributions (SSD). SSDs describe the sensitivity of aquatic species to the exposure media, by ranking the relative sensitivity of the species tested from the least to most sensitive.

- The name of the chemical, oil or dispersant and the exposure duration (in parenthesis) are labeled as the title of the SSD
- The x-axis represents the concentration in µg/L (plotted on a log scale) required to adversely affect a unique species and the y-axis represents the percentage of species.
- Each point on the curve represents data available for a unique species, and each open circle represents the geometric mean of all the toxicity data available for a unique species.
- SSDs can be used to derive a protection threshold or a hazard concentration (HC) as a measure of risk. Here the 1st and 5th percentiles of the SSD<sup>1</sup> (HC1 and HC5, respectively; in  $\mu$ g/L) are used as benchmark concentrations under the assumption that these would be protective of 99% and 95%, respectively, of the species on the SSD.
- HC1 and HC5 values are displayed and automatically updated with every query.

<sup>&</sup>lt;sup>1</sup> While there is debate in the scientific literature regarding the appropriateness of one versus another HC percentile, the HC5 selected here was chosen because this is the most commonly used percentile, while a lower percentile (HC1) would offer an additional safety factor preferable when dealing with very highly toxic chemicals.

- The colors in the Toxicity key represent the relative toxicity of the exposure media<sup>2</sup>.
- All final query plots can be printed.

# Data Limitations

- This version of CAFE only provides data for acute 24, 48, 72, and 96 hour exposures. No other time durations are available in this version.
- Some chemicals have limited acute toxicity data available; not enough to generate SSDs.
- Most of the toxicity tests were done in a laboratory setting. These conditions do not accurately simulate real testing conditions.
- The current version of CAFE does not contain confidence intervals associated with the mean response of the SSD curve, and consequently, the HC1 and HC5 values are only point estimates. The user is encouraged to support these values by reviewing additional data sources external to CAFE.
- The current version of CAFE does not contain a goodness-of-fit test. The user is encouraged to be critical of the fitted curve.
- SSDs are not indented to address population, community, or ecosystem level impacts. The user is assumed to understand the strengths and limitations of SSDs and their associated HC estimates.
- The user is entirely responsible for interpreting the plotted SSD.

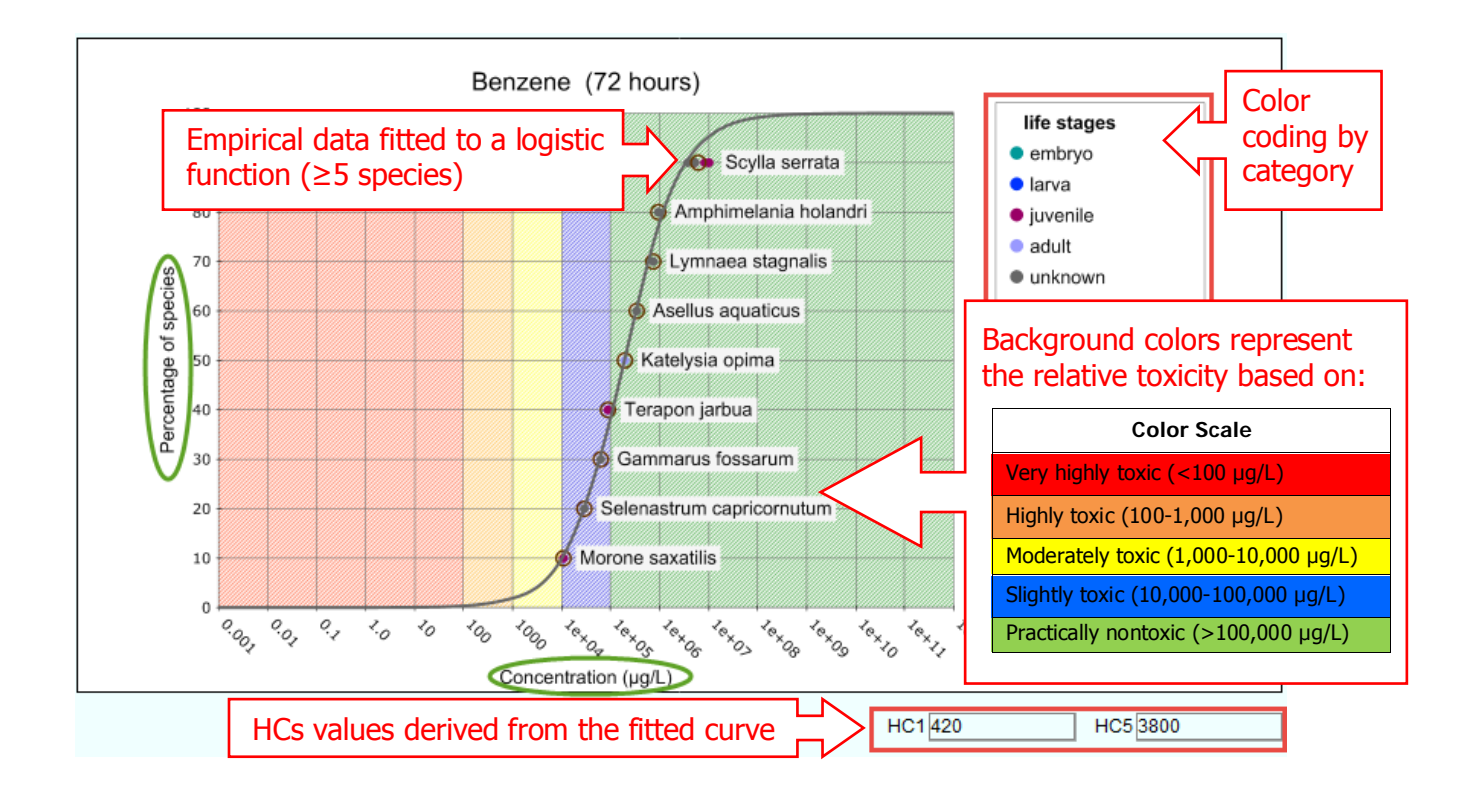

<sup>&</sup>lt;sup>2</sup> Source: <u>http://www.epa.gov/oppefed1/ecorisk\_ders/toera\_analysis\_eco.htm#Ecotox</u>

There are a number of options that facilitate data visualization, including: shading by attributes, display of all values or just geometric means, viewing species by common or scientific names. You can also view a selection summary of your data by clicking the Show Selection Summary button on the bottom right of the SSD.

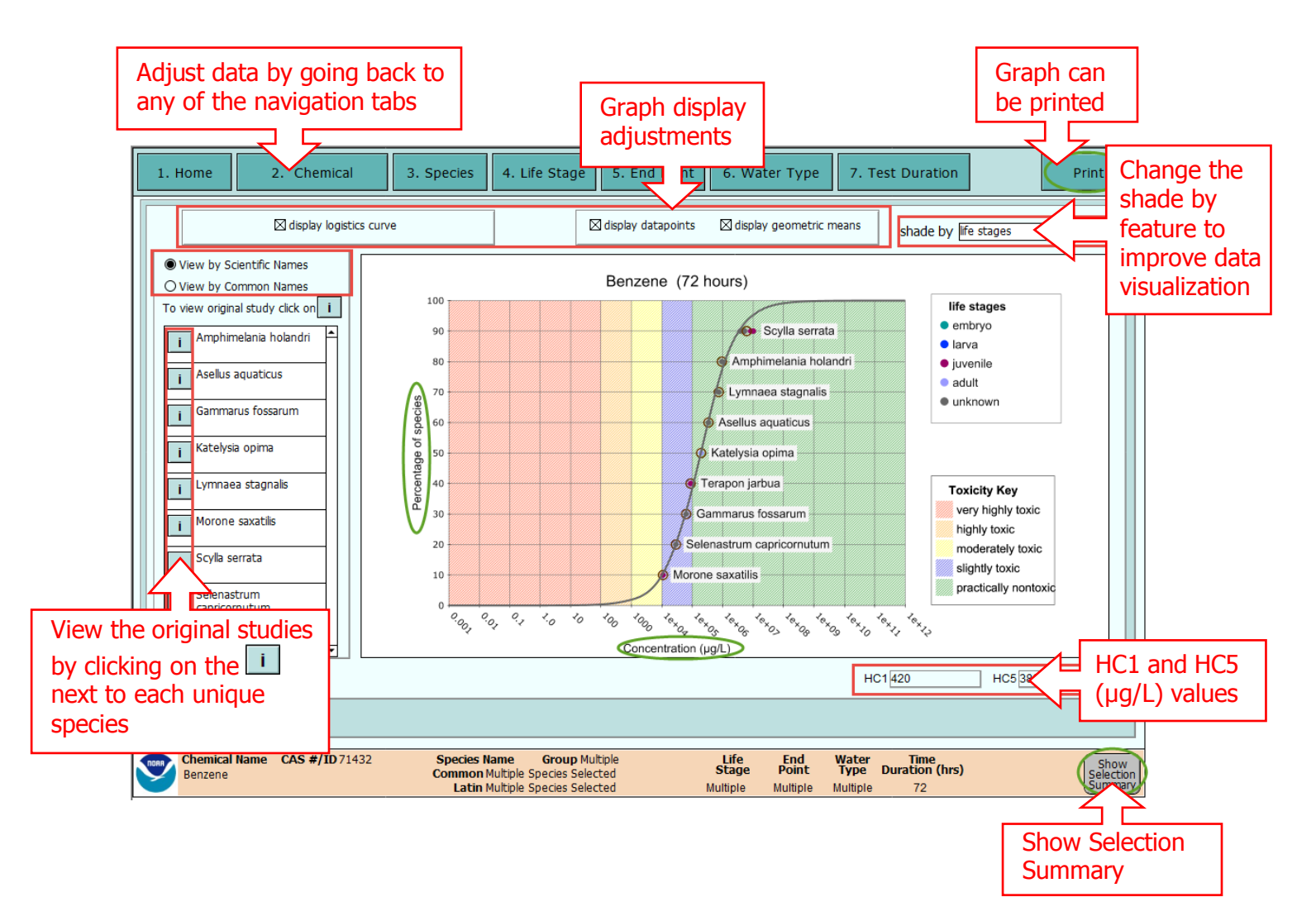

You can also shade by outliers. The logistics curves are computed using the geometric means. In certain cases, the curves were being skewed by outlier geometric means. The curves do not include these points in the computations, but the points are still displayed on the graph. When the user displays the geometric means only, the outlier points are shaded. Most chemicals don't have outliers, but some do. See the example, below.

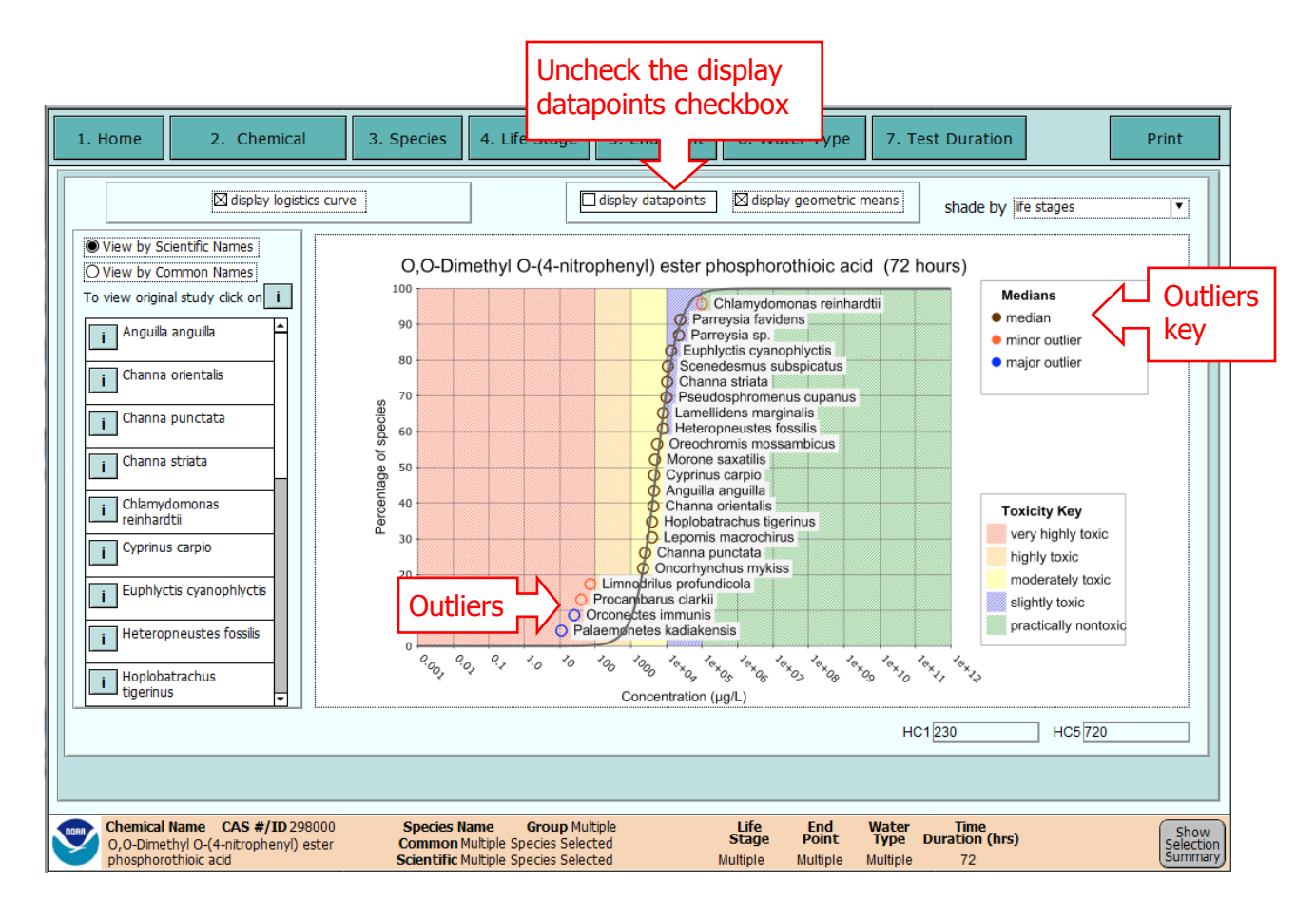

Each individual species plotted on the SSD has an associated report displaying important details from the original data source. Useful information includes chemical characteristics (e.g., grade, purity), test conditions (e.g., water type, exposure duration), species (e.g., scientific name, life stage tested), test concentration (e.g., analytical method, concentration units), effects results (e.g., reported effect) and endpoint (e.g., reported metric).

Click on the i button next to each species to view the associated report (original studies). Then click on any of the numbered reports by data point. The source of the data point is listed next to each report button.

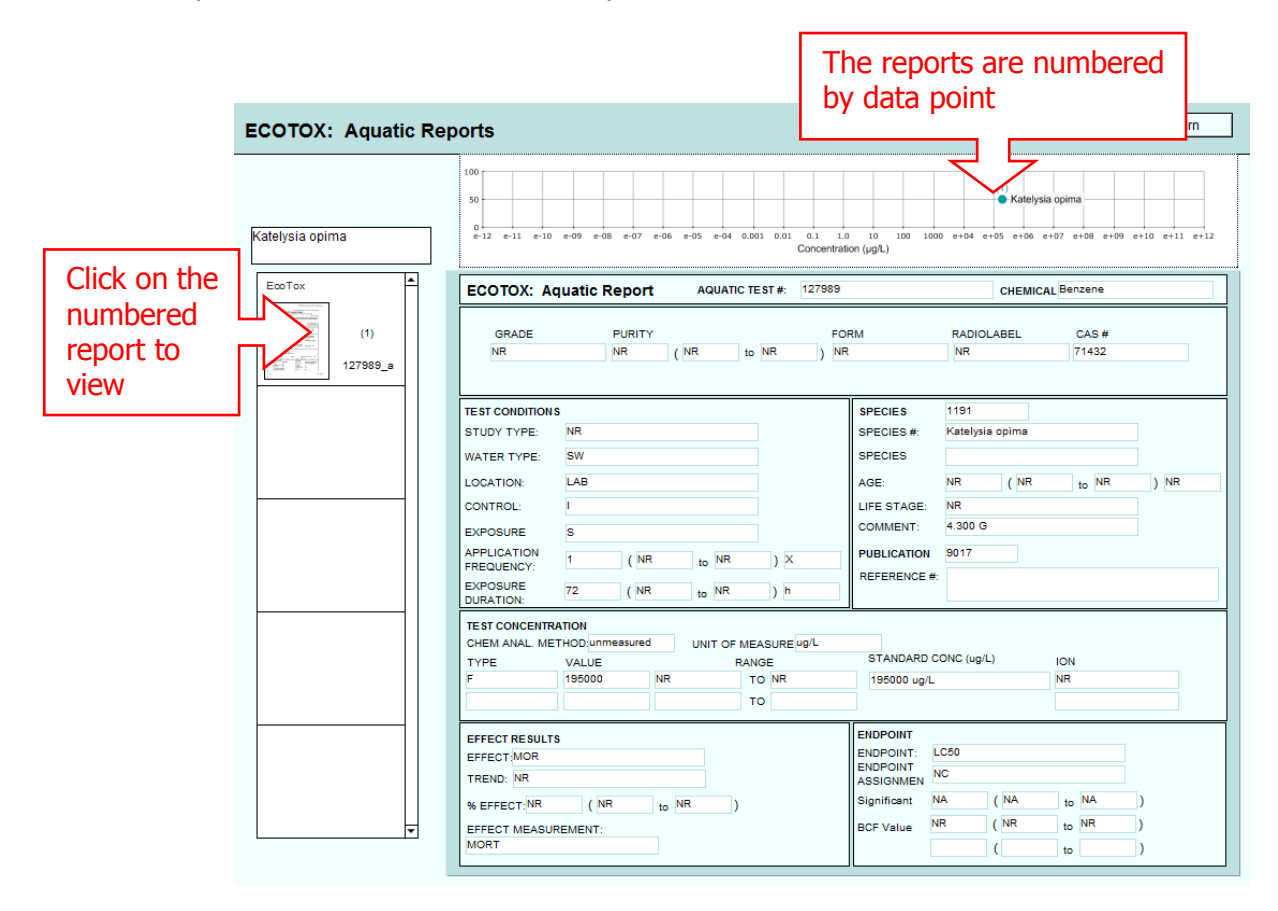

# **Oil only Scenario**

After selecting an oil, the toxicity data selection screens are shown. There are three steps to complete before proceeding to the Species Selection. The number of Toxicity records adjusts, based on your selections.

| 1. Hol                                                                              | our Search M                                 | lode                                                       | 5. End Point               | 6. Water Ty      | pe 7. Test D                            | Plot<br>Graph                                                                                                    | Clear<br>All<br>Selections           |
|-------------------------------------------------------------------------------------|----------------------------------------------|------------------------------------------------------------|----------------------------|------------------|-----------------------------------------|----------------------------------------------------------------------------------------------------|--------------------------------------|
| iearch Mode: 🔘 exactly matcl                                                        | hing starts with O                           | ends with Oanywher                                         | e in<br>Oil only           | Clear<br>button  |                                         | Proceed to:                                                                                                    | Species Selection                    |
| 1. Select Oil<br>Enter search criteria (not case<br>Click "Show All" button to view | sensitive),<br>v a list o                    | utton, click once on desire<br>ispersant toxicity records. | d name in list below       | I. Clear Sele    | Select Exposu                           | re Condition(s)<br>anditions available for th                                                                                                    | <b>O</b><br>ne                       |
| Oil Name                                                                            | Show All Oil                                 | <b>Name</b>                                                | # (                        | records          | ] Constant static<br>] Continuous, flow | # of toxicity real gradient of toxicity real gradient of the second second seco | <i>cords:</i><br>hrough<br>enclosure |
| Oil Search B<br>2. Select Analytical M                                              | ethod @                                      | Sele                                                       | ect All and<br>outtons     | l Clear          | Static renewal                          | Spiked                                                                                                    | Clear All                            |
| Select from analytical methods                                                      | s available for the selected of Spectroscopy | navimetry □NR                                              | # of to econ<br>Select All | ds:<br>Clear All | A                                       | t any point                                                                                                    | , selections                         |
| 3. Select Analyte(s) (<br>Select from analytes available (                          | for the selected oil                         | INAM                                                       | # of toxicity recom        | ds:              | G                                       | an be clear                                                                                                    | ed                                   |
| Dispercent/Oil Name_C/                                                              | AS #/ID                                      | Spories Name Gr                                            | Select All                 | Clear All        | End Wata                                | Clear All Selectio                                                                                                    | ns On This Screen                    |
|                                                                                     | 40 #/10                                      | Common<br>Latin                                            | oup                        | Stage            | Point Type                              | Duration (hrs)                                                                                                    | Selection<br>Summary                 |

**Oil** – Search for the desired oil using the search bar. Click once on the desired name in the Search Results.

**Analytical Method(s)** – Select Analytical Method(s) used to quantify the oil. NR stands for Not Recorded.

**Analyte(s)** – Select Analyte(s) measured in the chemical analysis. OL stands for Oil Loading and NAM stands for No Analyte Measured.

**Exposure Condition(s)** – Select Exposure Condition(s) used in the toxicity experiment(s).

### **Dispersant only Scenario**

After selecting a dispersant, the toxicity data selection screens are shown. There are two steps to complete before proceeding to the Species Selection. The number of Toxicity records adjusts, based on your selections.

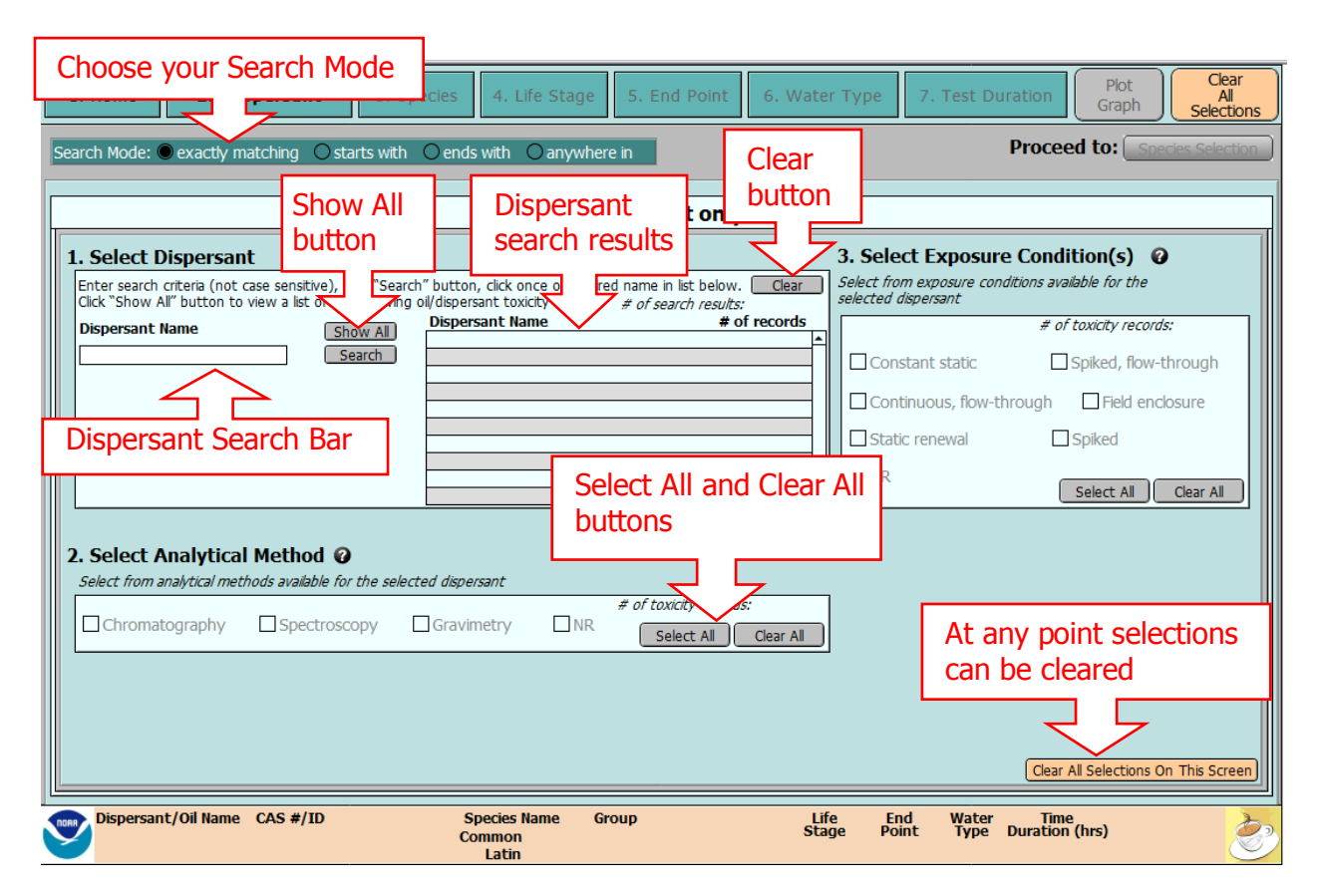

**Dispersant** – Search for the desired dispersant using the search bar. Click once on the desired name in the Search Results.

**Analytical Method(s)** – Select analytical method(s) used to quantify the dispersant.

**Exposure Condition(s)** – Select exposure condition(s) used in the toxicity experiment(s).

### **Dispersant and Oil Scenario**

After making a dispersant and oil selection, the toxicity data selection screens are shown. There are six steps to complete before proceeding to the Species Selection. The number of Toxicity records adjusts, based on your selections.

| Choose your Search Mode                                                                                                    | 4. Life Stage     5. End Point     6. Water Type     7. Test Duration     Plot<br>Graph     Clear<br>All<br>Selections |
|----------------------------------------------------------------------------------------------------|----------------------------------------------------------------------------------------------------|
| Search Mode: exactly matching Starts Clear                                                                                                    | O anywhere in Proceed to: Species Selection                                                                            |
|                                                                                                    | Dispersant and oil                                                                                                    |
| I. Select Oil     Enter search criteria (not case sensitive), click     "Search" button, click once on desired name in     list below.     K "Show All" button to view a list of all oils     kindwill/dispersant toxicity records. | 3. Select Dispersant/Oil Rat<br>Select All<br>and Clear All<br>buttons                                                 |
| search                                                                                                    | All I Method(s) # of toxicity records:                                                                                 |
| bar                                                                                                    | Chr DUTTON Spectroscopy Gravimetry NR Select All Clear All                                                             |
| Oil search                                                                                                    | 5. Select Analyte(s) 🧿                                                                                                 |
| results                                                                                                    | # of toxicity records:                                                                                                 |
| 0il Selected                                                                                                    | 6 Select Exposure Condition(s) @                                                                                       |
| Select of Select of Select a dispersant from the drop-down list that<br>shows only dispersants for which there is data<br>when mixed with the selected oil.                                                                         | Constant static Spiked, flow-through Continuous, now-through All Clear All                                             |
| # of toxicity records:                                                                                                    | Clear All Selections On This Screen                                                                                    |
| Dispersant/Oil Name CAS #/ID Sp<br>Cor                                                                                                    | ecies Name Group Life End Water Time<br>nmon Stage Point Type Duration (hrs) Show<br>Selection<br>Latin                |

**Oil** – Search for the desired oil using the search bar. Click once on the desired name in the Search Results.

**Dispersant** – Select a dispersant from the dropdown menu. Only dispersants that have data with the selected oil appear in the dropdown menu.

**Dispersant/Oil Ratio** – Select a Dispersant/Oil Ratio from the dropdown menu. Only ratios that have data with the selected oil and dispersant appear in the dropdown menu.

**Analytical Method(s)** – Select Analytical Method(s) used to quantify the oil and dispersant mixture. NR stands for Not Recorded.

**Analyte(s)** – Select Analyte(s) measured in the chemical analysis. OL stands for Oil Loading and NAM stands for No Analyte Measured.

**Exposure Condition(s)** – Select Exposure Condition(s) used in the toxicity experiment(s).

## **User-Added Data**

CAFE gives you the option to add your own data. There are eight to fourteen steps to complete before your data are submitted. To graph accurately, all steps must be complete and submitted (indicated by the green section labels) before clicking the final green "Submit" button. As you add your data, the orange summary bar will populate with your selections. You also have the ability to add some notes to your data.

Scenario – First, specify the scenario. The screen will adjust to the specified scenario.

**Chemical/Dispersant/Oil** – Select Chemical, Dispersant, or Oil. You can search for the chemical/dispersant/oil, or add a new one if the chemical/dispersant/oil of interest to you doesn't appear in the search.

If you choose to add a new chemical/dispersant or oil, you must submit the new chemical/dispersant/oil by clicking on the "Submit New Chemical/Dispersant/Oil" button. This is confirmed by a message such as:

| - | Alert                                             |
|---|---------------------------------------------------|
|   | New chemical name successfully added to database. |
|   | ОК                                                |

Your new chemical/dispersant/oil should also appear in the search results.

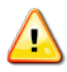

**Note:** If a chemical is added without an associated CAS number, CAFE will enter CAS numbers as defaults (e.g, User/1)

**Species** – Select the species for which data are available. You can search a species' common or scientific name, or add a new one if the species of interest to you doesn't appear in the search.

If you choose to add a new species, you must select a species group (fish, crustacean, mollusk, coral, or other). Then add a common and scientific name for your new species. Submit the new species by clicking on its "Submit" button. This is confirmed by a message and your species' name should appear in the search results.

| Alert         |                                          |
|---------------|------------------------------------------|
| New species r | name successfully added to the database. |
|               |                                          |
|               | Cancel OK                                |

**Life Stage** – Select Life Stage(s) (adult, embryo, juvenile, larva, or unknown) for which data are available.

**Endpoint** – Select Endpoint(s) (EC<sub>50</sub>, LC<sub>50</sub>, LOEC, or NOEC).

**Water Type** – Select Water Type(s) (fresh water or salt water).

Test Duration – Select a Test Duration (24, 48, 72, or 96 hours)

**Applicability** – Specify Applicability score(s) (high, moderate, or low), based on relevance of these data to spill response. See the CAFE User's Manual for criteria.

**Concentration** – Specify Concentration ( $\mu$ g/I). Enter the concentration in the space provided.

**Others** – Depending on the scenario you've chosen, specify Analytical Method, Analytes, Dispersant/Oil Ratio, or Exposure Condition(s) on their various dropdown menus and spaces provided.

| User-Added Data Entry Screen To graph accurately, all numbered sections must have va                                                                                                    | id data entered (indicated by green section label) before clicking the "Submit" button.                                                                                                    |
|----------------------------------------------------------------------------------------------------|----------------------------------------------------------------------------------------------------|
| Search Mode: • exactly matching • starts with • ends with • anywhere in Mode         I. Specify Scenario (please click on appropriate button below)         I. Specify Scenario (please click on appropriate button below)         I. Specify Scenario (please click on appropriate button below                                                                                                    | Add new<br>chemical/oil/dispersant                                                                                                    |
| 2) Select Chemical by CAS Number or Chemical Name<br>CAS Number<br>Enter CAS, exact matches only<br>Enter Search oriteria (enter<br>Chemical Name(s) found:<br>Chemical Name(s) found:<br>Chemical Name(s) found | Add New Chemical<br>If database does not list the desired chemical,<br>enter new chemical name and CAS number,<br>then cick the Submit button.<br>a. Enter Chemical Name<br>b. Enter CAS # (if known)<br>Submit New Chemical<br>Submit New Chemical<br>B. Specify Concentration<br>Enter value (µg/l) |
| Search/Select/Add Species Common Name Latin Name Common Name Latin Name Common Name Latin Name Current User Data Selections: Current User Data Selections: Chemical Name: CAS Number: Common Name: Common Name: Comm                                                                                                    | Add New Species a. Select Species Group b. Enter Common Name c. Enter Latin Nar Add new Species Test Duration:                                                                                                    |

After the user-added data records are submitted, an Alert message will prompt you to go back to your specified scenario (Home button) and include your user-added records in your query. You also have the option to view your added data or add more data.

| Alert                                         | Contraction of the second                                                                          |
|-----------------------------------------------|----------------------------------------------------------------------------------------------------|
| New toxicity da<br>graph run a che<br>source. | ta successfully added to database. To view on a<br>mical scenario using this chemical and shade by |
|                                               | View Data Add Data Home                                                                            |

The View Data screen is shown below.

| Home User-Added Toxicity Data <sup>By</sup>                                                                                                    | default, CAFE has a comprehensive datab<br>FE allows users to add toxicity data. It is                                             | base of chemical, dispersant, and oil toxicity effects on various organisms. Additionally, the user's responsibility to verify the accuracy and completeness of all user-added data.                                                                                                    |
|----------------------------------------------------------------------------------------------------|----------------------------------------------------------------------------------------------------|----------------------------------------------------------------------------------------------------|
|                                                                                                    | (                                                                                                    | Export User-Added Data Import User-Added Data Add Data Entry Screen                                                                                                    |
| Chemicals/Oils/Dispersants           Names cannot be edited, they can be deleted only when the Category         Chemical Name           Chemical         Val Chemical           Disp & Oil         Value Dispersant           Disp & Oil         Value Oil | ey are not attached to any records.<br># of records<br>1 Delete<br>2 Delete<br>2 Delete<br>•                                       | Species Names         Names cannot be edited, they can be deleted if they are not attached to any         Common Name       Latin Name       Species Group # of records         Green Coral       Lisa corales       Coral       1       Delete         Value Crab       Valus Crabby       Crustacean       1       Delete         Value Fish       Valus fishes       Fish       1       Delete                                                                                                    |
| Toxicity Data         To Edit : Click on pencil ic           Data         Chemical/         CAS # /         Oil         Specie           Code         Dispersant         ID         Name         Group                                                     | on; an editable screen with the data for ti<br>s Species Scientific Lif<br>Name Name Sta                                           | hat entry will appear. To Delete: Click once on red X, then confirm delete request.<br>Fe End Water Test Analytical Disp/Oil Conc. Exposure<br>ige Point Type Dur. Analyte Method Ratio (µg/l) Conditions                                                                                                    |
| 1 Berzene 7/1432 Fish<br>1 Val Chemical 3453467 Coral<br>4 Value Dispersant User - Value Oil Value Oil Fish<br>4 Value Dispersant User - Value Oil Value Oil Crustaces                                                                                     | Atlantic Salmon Salmo salar Adi<br>Green Coral Lisa corales Unkn<br>Value Fish Valus fishes Unkn<br>in Value Crab Valus Crabby Adi | Uit         LCS0         Fresh         48         1111         // X           nown         LCS0         Fresh         48         234243         // X           nown         LCS0         Fresh         48         234243         // X           nown         LCS0         Fresh         48         1111         // X           nown         LCS0         Fresh         48         1111         // X           uit         NOEC         Salt         72         TPH         Chromatograph         1:10         1112         Static renewal         // X |
|                                                                                                    |                                                                                                    |                                                                                                    |
|                                                                                                    |                                                                                                    |                                                                                                    |
| Data Code Key: 1 = Chemical 2 = Dispersant Only                                                                                                    | 3 = Oil Only 4 = Dispersant and O                                                                                                  | vil                                                                                                    |

The **Chemicals/Oils/Dispersants** and **Species Names** sections displays new useradded chemicals/oils/dispersants and species names.

 These chemicals/oils/dispersants and species names can only be deleted when they do not have a complete record associated with them (e.g., a concentration, life stage, etc.). Otherwise, you would have to delete your individual record associated with the new chemical/oil/dispersant. The number of records of the chemical/oil/dispersants and/or species names column(s) should reduce with your deletion. Then you can delete the chemicals/oils/dispersants and species names. Under **Toxicity Data**, individual records display by toxicity parameter.

- Click on the pencil icon to edit a record.
- Click on the red X button to delete a record.
- Some toxicity parameters don't apply to a given scenario. For example, a chemical record would not have the following toxicity parameters: Analyte, Analytical Method, Dispersant, Oil Name, or Exposure Conditions.

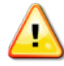

Oils and dispersants display as CAS numbers under the CAS#/ID field.

Once you have plotted your graph, you can choose to shade by "Sources," which helps you distinguish between the data you added and the CAFE data. In the example below, the user-added data points are labeled with blue dots.

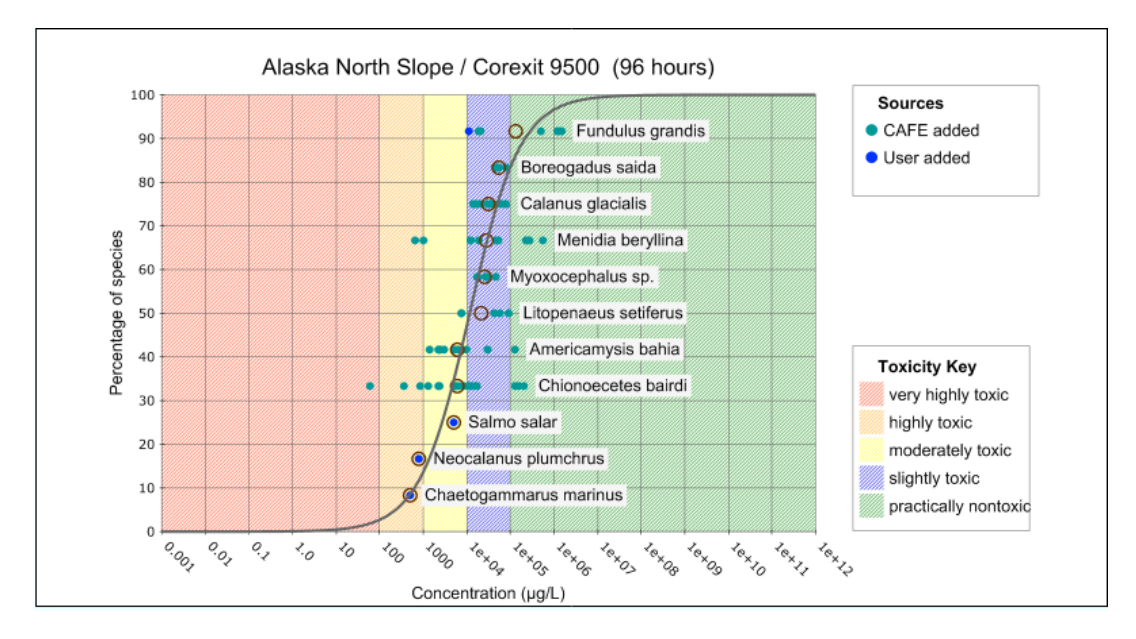

Similar to the CAFE data, the user-added data points have an associated report providing greater detail about the data.

| User Report                                                                                                    | Return                                                                                                    |
|----------------------------------------------------------------------------------------------------|----------------------------------------------------------------------------------------------------|
| Chionoecetes bairdi                                                                                                    | 100<br>(1) (2) (455(0) (00)745(7) (100)<br>50<br>0<br>10.0e-04 1.0e-02 1.0e-01 1.0e+01 1.0e+02 1.0e+03 1.0e+04 1.0e+05 1.0e+06 1.0e+07 1.0e+08 1.0e+09 1.0e+10 1.0e+11 1.0e+12<br>Concentration (µg/L) |
| Oil (1)                                                                                                    | Chemical Name Corexit 9500<br>CAS Number Alaska North Slope                                                                                                    |
| Oil<br>(2)<br>(2)<br>(2)<br>(2)<br>(3)<br>(2)<br>(2)<br>(2)<br>(3)<br>(2)<br>(3)<br>(3)<br>(4)<br>(5)<br>(4)<br>(5)<br>(5)<br>(5)<br>(5)<br>(5)<br>(5)<br>(5)<br>(5 | WATER TYPE         Sait Water         SPECIES           TEST DURATION         96         SCIENTIFIC NAME         Chionoecetes bairdi           ENDPOINT         LC50         LIFESTAGE         Adult   |
| User<br>(3)                                                                                                    | CONCENTRATION 400  APPLICABILITY High  RATIO 1:10  Crustacean                                                                                                    |
| Dil                                                                                                    | ANALYTE TPH ANALYTIC METHOD Chromatography                                                                                                    |
| (4)<br>(4)<br>(4)<br>(5)<br>(5)<br>(5)<br>(5)<br>(5)<br>(5)<br>(5)<br>(5                                                                                            | EXPOSURE CONDITIONS Spliked                                                                                                    |

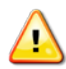

### **User-Added Data Limitations**

- For the Dispersant and Oil scenario, you can only input five dispersant and oil ratios per test duration.
- Certain oil and dispersant combinations cannot be located through the search feature in the Dispersant and Oil scenario—even though the individual products may be available in the database. Only a limited number of oils are associated with dispersants in the combination scenario. For example, you can search for and locate the oil/dispersant combination, Alaska North Slope and Corexit 9527; however, you can't locate the oil/dispersant combination, Agha Jari Iran and Actusol (even though both these products are available independently in the Oil scenario and the Dispersant scenario). If you want to add an oil/dispersant record for Agha Jari Iran and Actusol, you need to add "Agha Jari Iran" as a *new* oil and "Actusol" as a *new* dispersant. That combination will then be available in the Dispersant and Oil scenario.
- CAFE is an aquatic database, but data from terrestrial species may still be present. For example, the search for "rat" produces several results. Future QA/QC efforts are needed to identify and remove all terrestrial records from this database

# **User-Added Data Import and Export**

CAFE now has an import and export feature. When you click to view your user-added data, you can see the new feature.

**NOTE:** You will not be able to import or export your user-added data from CAFE version 1.1. You will only be able to import and export your user-added data with version 1.2. or later.

### Export User-Added Data

To export user-added data, first make a backup copy of CAFE. Then click the button below.

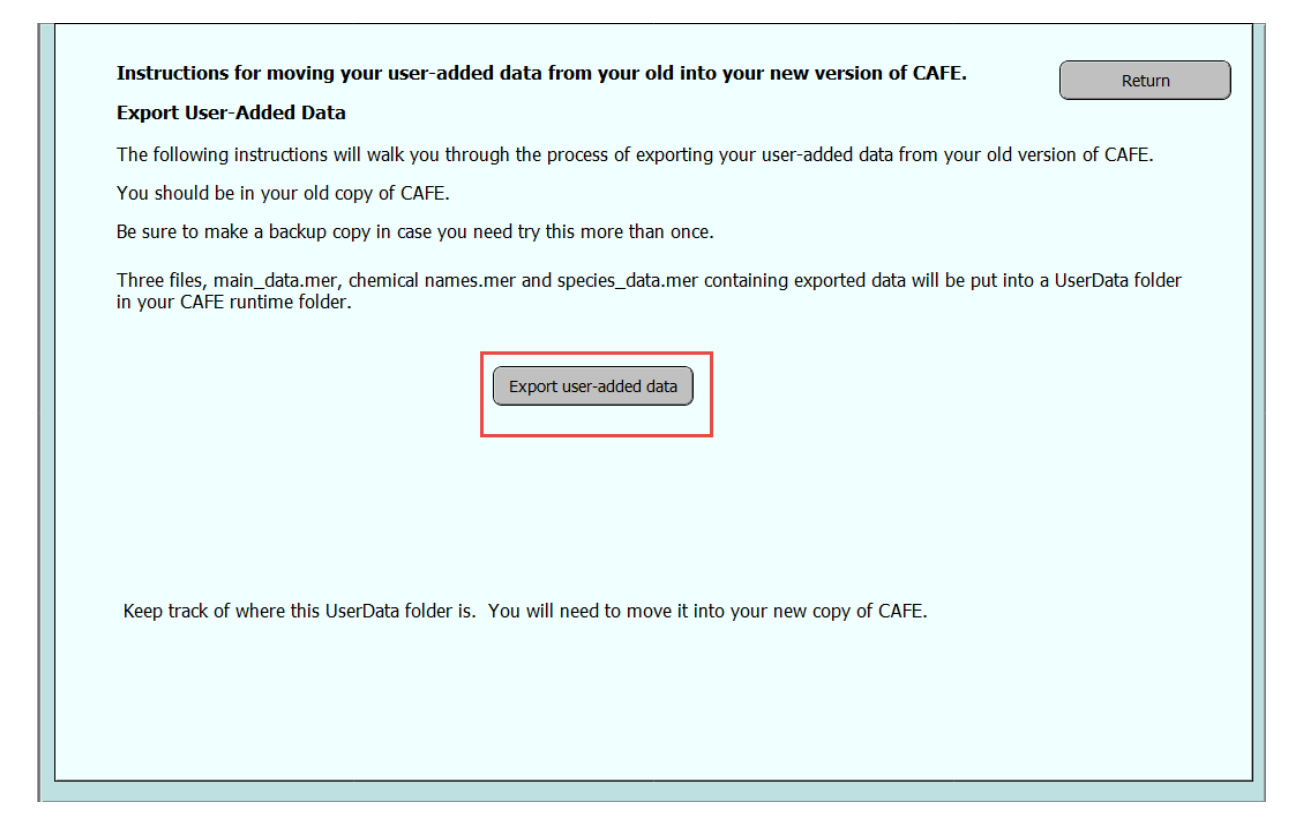

The export is confirmed with summary text

- 4 user records successfully exported.
- 3 chemical names successfully exported.
- 3 species names successfully exported.

Three files are created with your export: main\_data.mer, chemical\_names.mer and species\_data.mer containing the exported data. These files are placed in a folder called UserData in your CAFE folder. Make sure you make copy of your UserData folder. It contains the three files you need. Keep track of where your UserData folder is.

| Na | ime                       | Date modified      | Туре               | Size         |
|----|---------------------------|--------------------|--------------------|--------------|
|    | de                        | 3/16/2016 12:40 PM | File folder        |              |
|    | en                        | 3/16/2016 12:40 PM | File folder        |              |
|    | es                        | 3/16/2016 12:40 PM | File folder        |              |
|    | Extensions                | 3/16/2016 12:40 PM | File folder        |              |
|    | fr                        | 3/16/2016 12:40 PM | File folder        | <u> </u>     |
|    | it                        | 3/16/2016 12:40 PM | File folder        | X            |
|    | ja                        | 3/16/2016 12:40 PM | File folder        | ~            |
|    | ko                        | 3/16/2016 12:40 PM | File folder        | <b>X</b>     |
|    | nl                        | 3/16/2016 12:40 PM | File folder        |              |
|    | pt                        | 3/16/2016 12:40 PM | File folder        | 2            |
|    | SASL2                     | 3/16/2016 12:40 PM | File folder        |              |
|    | sv                        | 3/16/2016 12:40 PM | File folder        |              |
|    | Themes                    | 3/16/2016 12:40 PM | File folder        | }            |
|    | UserData                  | 3/16/2016 12:40 PM | File folder        |              |
|    | XTPTrans                  | 3/16/2016 12:40 PM | File folder        |              |
|    | zh-Hans                   | 3/16/2016 12:40 PM | File folder        |              |
| 0  | CAFE.caf                  | 3/16/2016 2:04 PM  | CAFE               | 779,708 КВ 🚽 |
|    | CAFE.exe                  | 4/22/2015 7:32 PM  | Application        | 9,566 KB 🏉   |
| 2  | ClientUI.dll              | 4/22/2015 7:32 PM  | Application extens | 286 KB       |
| 2  | DBEngine.dll              | 4/22/2015 7:32 PM  | Application extens | 8,058 KB 🍌   |
| 6  | Field_Names_as_Header.xsl | 9/13/2012 5:37 PM  | XSL Stylesheet     | 1 KB         |
| 9  | FMEngine.dll              | 4/22/2015 7:32 PM  | Application extens | 6,068 KB     |
|    | FMP Acknowledgements.pdf  | 4/22/2015 7:26 PM  | Adobe Acrobat D    | 127 КВ       |
| 2  | FMRSRC.dll                | 4/22/2015 7:32 PM  | Application extens | 10,882 KB    |
| থ  | FMWrapper.dll             | 4/22/2015 7:32 PM  | Application extens | 191 KB       |
| থ  | Interop.dll               | 4/22/2015 7:32 PM  | Application extens | 1,177 КВ     |
| থ  | libcurl.dll               | 4/22/2015 7:32 PM  | Application extens | 454 KB       |
| থ  | libeay32.dll              | 4/22/2015 7:32 PM  | Application extens | 1,567 КВ 🛛 🅊 |
| থ  | Libetpan.dll              | 4/22/2015 7:32 PM  | Application extens | 428 KB       |
| ଷ  | libsasl.dll               | 4/22/2015 7:32 PM  | Application extens | 356 KB       |
| 2  | mfc120chs.dll             | 10/5/2013 1:58 AM  | Application extens | 46 KB        |
|    |                           | C LCO ALM          | ation              |              |

### Import User-Added Data

After you complete a fresh install of CAFE, make sure you copy and replace the UserData folder with your exported UserData folder.

Once you have completed those steps, open your new copy of CAFE. Click the View User-Added Toxicity Data button then click the Import User-Added Data button.

| Instructions for moving your user-added data from your old into your new version of CAFE.                                                                                                    |
|----------------------------------------------------------------------------------------------------|
| Import User-Added Data                                                                                                    |
| The following instructions will walk you through the process of importing your user-added data into your new version of CAFE.                                                                                                    |
| During the export of your user-added data some files were created.                                                                                                    |
| First move these files from the UserData folder where they currently reside into the UserData folder in your new copy of CAFE.                                                                                                    |
| Alternately you can replace your whole UserData folder in your new version of CAFE with the UserData folder in your old version.                                                                                                    |
| At the very least you will have a file maindata.mer which contains your user-added data records. If you also exported user-added chemical names and user-added species names then you will also have the files chemicalnames.mer and speciesdata.mer. |
| After you have moved your files click on Import user-added data to proceed with your import.                                                                                                    |
| Import user-added data                                                                                                    |
|                                                                                                    |
|                                                                                                    |
|                                                                                                    |
|                                                                                                    |
|                                                                                                    |
|                                                                                                    |
|                                                                                                    |

On the Import User-Added Data screen, click the Import user-added data button. A summary confirming the import should appear.

Importing Data records Importing Chemical Names Importing Species Data Finished

Then you can view your imported user-added data to confirm.

| Home User-Adde                                                                                                    | ed Toxicity Data C                                                                                                    | v default, CAFE has a con<br>AFE allows users to add t                                                                                        | nprehensive da<br>oxicity data. It                                                                   | tabase of<br>t is the us                                           | chemical, o<br>er's respon                                                                | dispers<br>sibility                                           | sant, and<br>to verify                              | l oil toxicity e<br>/ the accurac                                      | effects o<br>ty and c         | on vario<br>complete                                         | us organisms.<br>eness of all us                                        | Additionally,<br>er-added data.                      |
|----------------------------------------------------------------------------------------------------|----------------------------------------------------------------------------------------------------|----------------------------------------------------------------------------------------------------|----------------------------------------------------------------------------------------------------|--------------------------------------------------------------------|-------------------------------------------------------------------------------------------|---------------------------------------------------------------|-----------------------------------------------------|------------------------------------------------------------------------|-------------------------------|--------------------------------------------------------------|-------------------------------------------------------------------------|------------------------------------------------------|
|                                                                                                    |                                                                                                    |                                                                                                    |                                                                                                    | Exp                                                                | ort User-/                                                                                | Added                                                         | l Data                                              | Impor                                                                  | t User-                       | Added                                                        | Data                                                                    | Add Data<br>Entry Screen                             |
| Chemicals/Oils/Dispersants           Names cannot be edited, they c           Category         Chemical           Chemical         Val Ch           Disp & Oil         Value           Disp & Oil         Value                                                                                                    | an be deleted only when th<br>ical Name<br>nemical<br>Dispersant<br>Oil                                                            | ey are not attached to a<br># of records<br>1<br>2<br>2                                                                                       | any records. Delete Delete v                                                                         | Specie<br>Names<br>Comn<br>Greer<br>Value<br>Value                 | es Names<br>cannot be<br>non Name<br>Coral<br>Crab<br>Fish                                | e edite<br>Latin<br>Lisa<br>Valu<br>Valu                      | d, they<br>Name<br>Corales<br>Is Crabb<br>Is fishes | can be delet<br>Specie<br>Coral<br>Dy Crusta                           | ed if the<br>s Group<br>acean | ey are r<br># of re<br>1<br>1<br>1                           | not attached<br>cords                                                   | to any<br>Delete                                     |
| Image: Toxicity Data           Data         Chemical/         CAS           Code         Dispersant         II           1         Benzene         71432           1         Val Chemical         3453467           4         Value Dispersant         User - 1           4         Value Dispersant         User - 1 | To Edit : Click on pencil in<br># / Oil Specia<br>D Name Group<br>Fish<br>ralue Oil Value Oil Fish<br>ralue Oil Value Oil Crustace | ton; an editable screen w<br>S Species<br>Name<br>Atlantic Salmon Sa<br>Green Coral Lis<br>Value Fiah Va<br>Value Fiah Va<br>an Value Crab Va | vith the data for<br>Scientific<br>Name<br>almo salar<br>a corales U<br>Ilus fishes U<br>Ilus Crabby | or that en<br>Life E<br>Stage P<br>Adult L<br>Inknown L<br>Adult N | rry will app<br>ind Water<br>pint Type<br>CS0 Fresh<br>CS0 Fresh<br>CS0 Fresh<br>DEC Salt | ear. 1<br>Test<br>Dur. <i>I</i><br>48<br>48<br>48<br>48<br>72 | To Delete<br>Analyte<br>NAM<br>TPH C                | e: Click once<br>Analytical<br>Method<br>Spectroscopy<br>Chromatograph | on red<br>Disp/Oil<br>Ratio   | X, then<br>Conc.<br>(µg/l)<br>1111<br>234243<br>4545<br>1112 | confirm dele<br>Exposu<br>Conditic<br>Constant static<br>Static renewal | te request.<br>re<br>vns<br>v X<br>v X<br>v X<br>v X |
|                                                                                                    |                                                                                                    |                                                                                                    |                                                                                                    |                                                                    |                                                                                           |                                                               |                                                     |                                                                        |                               |                                                              |                                                                         |                                                      |
|                                                                                                    |                                                                                                    |                                                                                                    |                                                                                                    | A                                                                  |                                                                                           |                                                               |                                                     | ~~~~~~~~~~~~~~~~~~~~~~~~~~~~~~~~~~~~~~~                                |                               |                                                              | -                                                                       | ~~~~                                                 |

### Short Exposure Risk Reports

Documents are available for a select number of chemicals (46 total), outlining the risks of these chemicals for short exposure durations. These reports were created by using existing toxicity data ( $LC_{50}$  or  $EC_{50}$ ) from tests performed under longer exposure durations (e.g., 24, 48, 72, 96 h) to estimate short-term toxicity (1, 2, and 4 h). These reports were created using the methodology described in the following paper:

Bejarano, A.C. and J. K. Farr. 2013. <u>Development of Short Acute Exposure Hazard</u> <u>Estimates: A Tool for Assessing the Effects of Chemical Spills in Aquatic Environments</u>. Environmental Toxicology and Chemistry. Environmental Toxicology and Chemistry. 32 (8): 1918-1927.

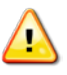

Users are highly encouraged to print the short exposure risk reports.

| mical Name                                                      | CAC No.  | Return              |
|-----------------------------------------------------------------|----------|---------------------|
| Innual Name                                                     | 57147    | Short Exposure Pick |
|                                                                 | 70005    | Chart Exposure Risk |
| 1,2,2,4,5,5, Heyschlere 1,2, cyclepentadiana                    | 79005    | Short Exposure Risk |
|                                                                 | 107072   |                     |
| 2-Chloroethanol                                                 | 10/0/3   |                     |
| 2-Furancarboxaidenyde                                           | 98011    |                     |
| 2-Propanoi                                                      | 67630    | Short Exposure Risk |
| 2-Propanone                                                     | 67641    | Short Exposure Risk |
| 2-Propenal                                                      | 107028   | Short Exposure Risk |
| 2-Propenenitrile                                                | 107131   | Short Exposure Risk |
| 2,4-Diisocyanate-1-methylbenzene                                | 584849   | Short Exposure Risk |
| Acetic acid ethyl ester                                         | 141786   | Short Exposure Risk |
| Ammonia                                                         | 7664417  | Short Exposure Risk |
| Benzene                                                         | 71432    | Short Exposure Risk |
| Bromine                                                         | 7726956  | Short Exposure Risk |
| Bromine chloride                                                | 13863417 | Short Exposure Risk |
| Bromomethane                                                    | 74839    | Short Exposure Risk |
| Butyl benzyl phthalate                                          | 85687    | Short Exposure Risk |
| Butyl ester, Acetic acid                                        | 123864   | Short Exposure Risk |
| Cadmium                                                         | 7440439  | Short Exposure Risk |
| Cadmium Chloride                                                | 10108642 | Short Exposure Risk |
| Chlorine                                                        | 7782505  | Short Exposure Risk |
| Chlorobenzene                                                   | 108907   | Short Exposure Risk |
| Chloromethyl benzene                                            | 100447   | Short Exposure Risk |
| Chloromethyl oxirane                                            | 106898   | Short Exposure Risk |
| [(Dimethoxyphosphinothioyl)thio]butanedioic acid, Diethyl ester | 121755   | Short Exposure Risk |
| Ethanol                                                         | 64175    | Short Exposure Risk |
| Ethylbenzene                                                    | 100414   | Short Exposure Risk |

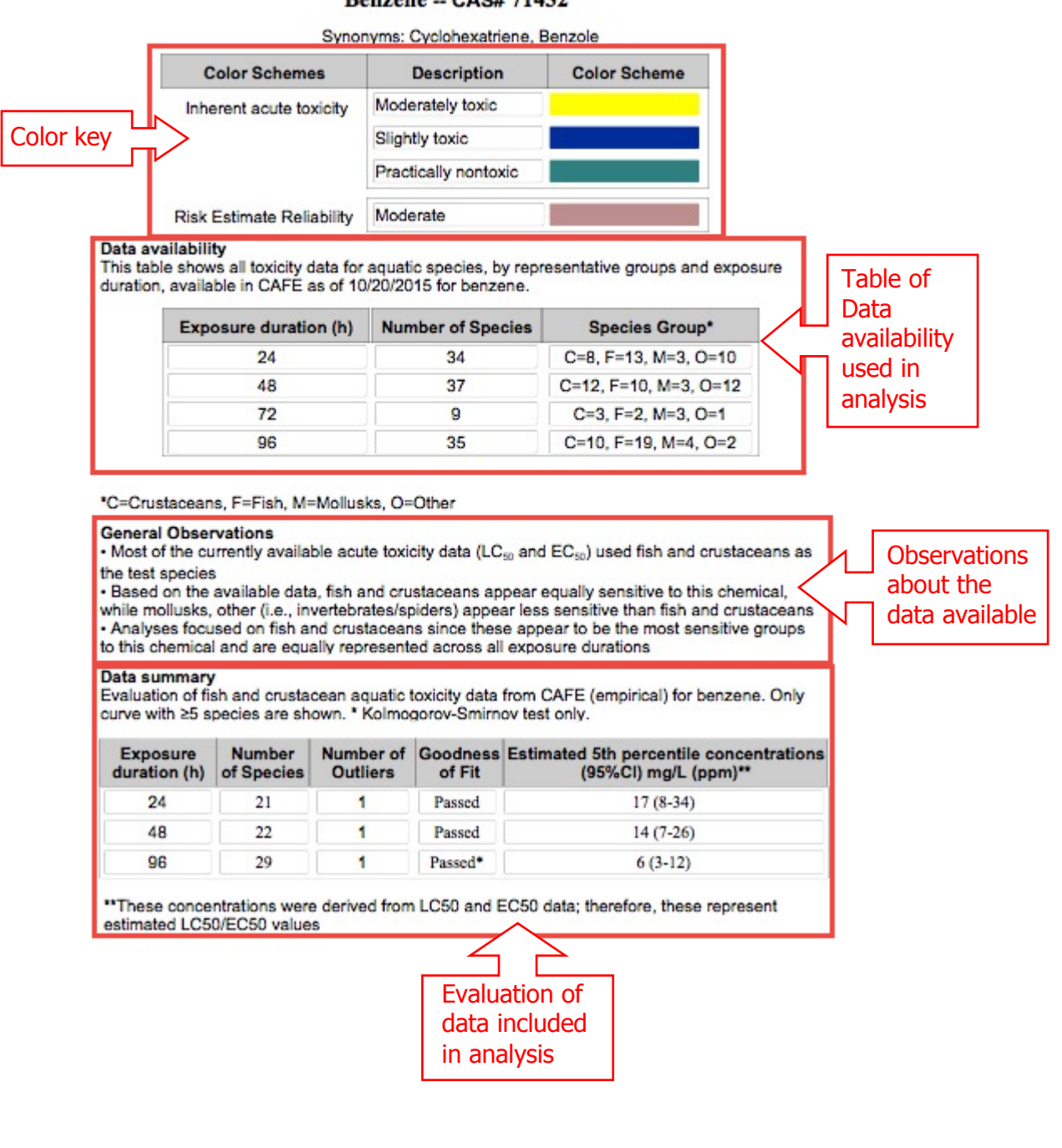

#### Benzene -- CAS# 71432

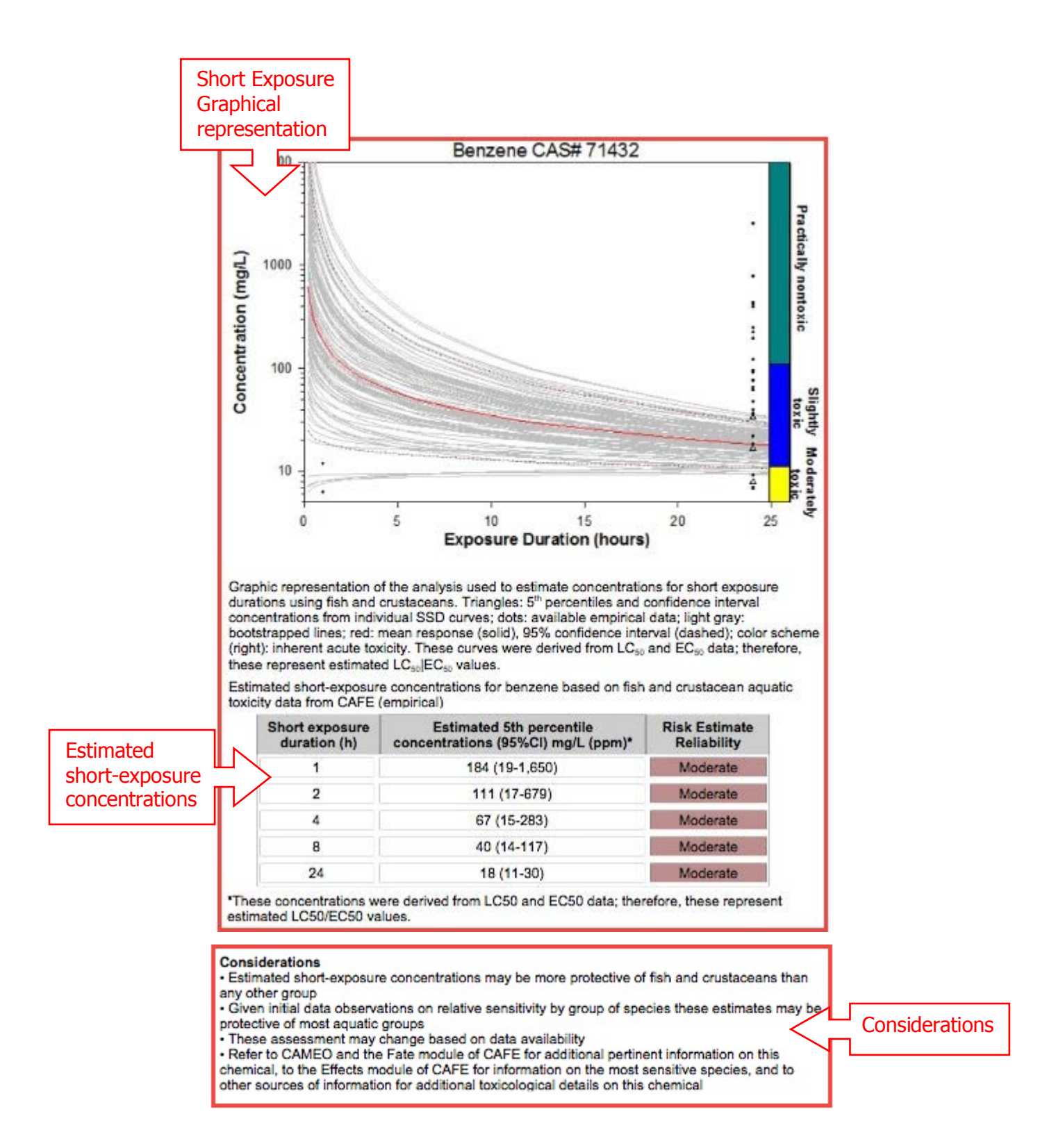

**Documentation:** CAFE uses two documents to provide guidance to users: this "How-To" Document and a User's Manual. Also available are CAFE training videos.

How-To Document – This document helps users get started on how to use CAFE.

**User's Manual** – This document provides a more in-depth analysis on the use of CAFE and the extensive QA/QC process that went into developing CAFE.

**Training Videos**- 5 different training videos contained in a .zip file on how to use CAFE.

**Recommended citation:** NOAA, 2016 Chemical Aquatic Fate and Effects (CAFE) Database. Version 1.2 [Computer Software]. National Oceanic and Atmospheric Administration, Office of Response and Restoration, Emergency Response Division. Seattle, WA. Review the following scenarios to help you use outputs from CAFE:

# Scenario 1: Benzene (CAS No. 71432)

Incident Occurrence: Benzene Release, Parachute Creek, Colorado

A fracking boom for fracked natural gas processor, Williams Energy, spilled an estimated 241 barrels of benzene (CAS No. 71432) into the ground, some of which eventually washed into Parachute Creek. Those responding to this incident would be seeking estimates for fate and effects of benzene.

| Odor       Aromatic odor       Structure         Gasoline-like odor; rather pleasant aromatic odor       Structure         Color/Form       Rhombic prisms<br>Colorless to light-yellow liquid (a solid below 42°F)       Image: Color Structure         Skin, Eye, and       Skin irritant.<br>Respiratory<br>Severe eye and moderate skin irritant.<br>Skin irritant upon occupational exposures of >60 ppm for three weeks.       Image: Color Structure         Boiling Point (°C)       80° C (Experimental)       Image: Color Structure         Melting Point (°C)       5.5° C (Experimental)       Inization Potential (ev)         Autoignition Temp.       928°F (497°C)       Image: Color Structure         Vapor Densty       2.8 (Air= 1)       Image: Color Structure         Vapor Densty       2.8 (Air= 1)       Image: Color Structure         Viscosty       0.604 cP at 25°C       Image: Color Structure         Explosive/Flammable Limts       Lower 1.4%; Upper 8.0%       Vapor Pressure (mmHg)       94.8 mm Hg at 25°C (Experimental)                                                                                                    | ite Data -<br>iysical c<br>operties         | Chemical Name                                                                                              |               |                                                                    |            | CAS Number          | 71432 |
|----------------------------------------------------------------------------------------------------|---------------------------------------------|----------------------------------------------------------------------------------------------------|---------------|--------------------------------------------------------------------|------------|---------------------|-------|
| Color/Form Rhombic prisms<br>Coloriess to light-yelow liquid (a solid below 42°F)         Skin, Eye, and<br>Respiratory<br>Severe eye and moderate skin irritant.<br>Irritation         Boiling Point (°C)       80° C (Experimental)         Melting Point (°C)       5.5° C (Experimental)         Melting Point (°C)       5.5° C (Experimental)         Density       Inization Potential (ev) 9.24 eV         Autoignition Temp.       928°F (497°C)         Vapor Density       2.8 (Air= 1)         Viscosity       0.604 cP at 25°C         Stoplosive/Flammable Limits       Lower 1.4%; Upper 8.0%                                                                                                    | Odor                                        | Aromatic odor<br>Gasoline-like odor; rather pleasant aromatic od                                           | or            |                                                                    | Structure  |                     |       |
| Skin, Eye, and<br>Respiratory<br>Irritation       Skin irritant.<br>Severe eye and moderate skin irritant.<br>Skin irritant upon occupational exposures of >60 ppm for three weeks.         Boiling Point (°C)       80° C (Experimental)       Image: Comparison of the eye and moderate skin irritant.<br>Skin irritant upon occupational exposures of >60 ppm for three weeks.         Boiling Point (°C)       5.5° C (Experimental)       Image: Comparison of the eye and moderate skin irritant.<br>Skin irritant upon occupational exposures of >60 ppm for three weeks.         Melting Point (°C)       5.5° C (Experimental)       Image: Comparison of the eye and moderate skin irritant.<br>Skin irritant upon occupational exposures of >60 ppm for three weeks.         Autoignition Temp.       928°F (497°C)       Image: Huc (atm-m3/mol)       0.0555 at 25°C (Experimental)         Vapor Density       2.8 (Air= 1)       Image: Comparison of the eye and the eye and t                                                                                                    | Color/Form                                  | Rhombic prisms<br>Colorless to light-yellow liquid (a solid below 42                                       | °F)           |                                                                    |            | $\bigcirc$          |       |
| Boiling Point (°C)       80° C (Experimental)       Image: Flash Point 12°F (-11°C) (Closed Cup) (Experimental)         Melting Point (°C)       5.5° C (Experimental)       Image: Flash Point 12°F (-11°C) (Closed Cup) (Experimental)         Density       Image: Flash Point 12°F (-11°C) (Closed Cup) (Experimental)       Image: Flash Point 12°F (-11°C) (Closed Cup) (Experimental)         Autoignition Temp.       928°F (497°C)       Image: Flash Point 12°F (-11°C) (Closed Cup) (Experimental)         Vapor Density       2.8 (Air = 1)       Image: Flash Point 12°F (-11°C) (Closed Cup) (Experimental)         Viscosity       0.604 cP at 25°C       Image: Flash Point 12°F (-11°C) (Closed Cup) (Experimental)         Viscosity       0.604 cP at 25°C       Image: Flash Point 12°F (-11°C) (Closed Cup) (Experimental)         Vapor Pressure (mmHg)       94.8 mm Hg at 25°C (Experimental)       Image: Flash Point 12°F (-11°C) (Closed Cup) (Experimental)         vapor Sport       Image: Flash Point 12°F (-11°C) (Closed Cup) (Experimental)       Image: Flash Point 12°F (-11°C) (Closed Cup) (Experimental)         Vapor Density       2.8 (Air = 1)       Image: Flash Point 12°F (-11°C) (Closed Cup) (Experimental)       Image: Flash Point 12°F (-11°C) (Closed Cup) (Experimental)         Viscosity       0.604 cP at 25°C       Vapor Pressure (mmHg)       94.8 mm Hg at 25°C (Experimental)         vapor Pressure       Image: Flash Point 12°F (-11°C) (Closed Cup) (Experimental)       Image: Flash                                                                                                    | Skin, Eye, and<br>Respiratory<br>Irritation | Skin irritant.<br>Severe eye and moderate skin irritant.<br>Skin irritant upon occupational exposures of > | 60 ppm for th | hree weeks.                                                        | ]          |                     |       |
| Melting Point (°C)       5.5° C (Experimental)       Ionization Potential (ev)       9.24 eV         Density       Hvap (cal/g)       Hvap (cal/g)         Autoignition Temp.       928°F (497°C)       HLC (atm-m3/mol)       .00555 at 25°C (Experimental)         Vapor Density       2.8 (Air = 1)       Log Kow       2.13 (Experimental)         Viscosity       0.604 cP at 25°C       Vapor Pressure (mmHg)       94.8 mm Hg at 25°C (Experimental)         xplosive/Flammable Limits       Lower 1.4%; Upper 8.0%       Water Solubility (mg/L)       1790 at 25°C (Experimental)                                                                                                    | Boiling Point (°C)                          | 80° C (Experimental)                                                                                       | 0             | Flash Point 12°F (-11°C                                            | C) (Closed | Cup) (Experimental) | 0     |
| Density     Hvap (cal/g)       Autoignition Temp. 928°F (497°C)     Image: Hubble Hubble Hub | Melting Point (°C)                          | 5.5° C (Experimental)                                                                                      | 0             | Ionization Potential (ev) 9.24 eV                                  |            |                     | 0     |
| Autoignition Temp.       928°F (497°C)       ILC (atm-m3/mol)       .00555 at 25°C (Experimental)         Vapor Density       2.8 (Air= 1)       Log Kow       2.13 (Experimental)         Viscosity       0.604 cP at 25°C       Vapor Pressure (mmHg)       94.8 mm Hg at 25°C (Experimental)         plosive/Flammable Limits       Lower 1.4%; Upper 8.0%       Water Solubility (mg/L)       1790 at 25°C (Experimental)                                                                                                    | Density                                     |                                                                                                    |               | Hvap (cal/g)                                                       |            |                     |       |
| Vapor Density 2.8 (Air= 1)       Log Kow 2.13 (Experimental)         Viscosity 0.604 cP at 25°C       Vapor Pressure (mmHg) 94.8 mm Hg at 25°C (Experimental)         plosive/Flammable Limits       Lower 1.4%; Upper 8.0%       Water Solubility (mg/L) 1790 at 25°C (Experimental)                                                                                                    | Autoignition Temp.                          | 928°F (497°C)                                                                                              | 0             | HLC (atm-m3/mol) .00555 at 2                                       | 5°C (Exp   | erimental)          | 0     |
| Viscosity 0.604 cP at 25°C Vapor Pressure (mmHg) 94.8 mm Hg at 25°C (Experimental) plosive/Flammable Limits Lower 1.4%; Upper 8.0% Water Solubility (mg/L) 1790 at 25°C (Experimental)                                                                                                    | Vapor Density                               | 2.8 (Air= 1)                                                                                               | 0             | Log Kow 2.13 (Exper                                                | imental)   |                     | 0     |
| plosive/Flammable Limits Lower 1.4%; Upper 8.0% Water Solubility (mg/L) 1790 at 25°C (Experimental)                                                                                                    | Viscosity                                   | 0.604 cP at 25°C                                                                                           | 0             | Vapor Pressure (mmHg) 94.8 mm Hg                                   | j at 25°C  | (Experimental)      | 0     |
|                                                                                                    | xplosive/Flammable Limits                   | Lower 1.4%; Upper 8.0%                                                                                     | 0             | Water Solubility (mg/L) $\left  1790 	ext{ at } 25^{\circ}  ight $ | °C (Experi | imental)            | 0     |

Question 1: What are the hazards of the chemical?

**Answer**: With benzene, there are two hazards to consider: (1) Benzene is a fire hazard. Its flash point is very low at 12°F (-11°C), making it highly flammable. With an ignition source, benzene could catch on fire and burn quickly. (2) Benzene can harm humans as a skin and eye irritant, as well as a carcinogen (cancer-causing threat).

| Fate Data - Che<br>Environmental<br>Properties EPI S | mical Name   | nzene                                                                                                    | CAS Number 71432                                                                                                    |  |  |  |
|------------------------------------------------------|--------------|----------------------------------------------------------------------------------------------------|----------------------------------------------------------------------------------------------------|--|--|--|
| Soil Adsorption                                      |              | Environmental Explanations                                                                                                    |                                                                                                    |  |  |  |
| Estimated Koc                                        | 145.8        | If released to the environment, Benzene is expected to be found to be found t | nd predominantly in water (41.1%). It is also expected to be found in                                                                    |  |  |  |
| Primary Biodegradation                               |              | soli (20.7%), air (31.8%) and sediment (0.37%).                                                                                                    |                                                                                                    |  |  |  |
| Estimated<br>Biodegradation<br>Timeframe             | days-weeks   | SOIL<br>- In soil, Benzene is expected to have high mobility based upon                                                                                                    | a KOC of 145.8 (Estimated).                                                                                                    |  |  |  |
| Estimated Volatilization fro                         | om Water     | - Benzene may volatilize from dry soil surfaces based upon a vap                                                                                                    | or pressure of 94.8 mm Hg (Experimental).                                                                                                |  |  |  |
| Half-life from<br>Model River (hours)                | .995         | - Benzene may volatilize from moist soil surfaces based upon a H                                                                                                    | enry's Law constant of 0.00555 atm-cu m/mole (Experimental).                                                                             |  |  |  |
| Half-life from<br>Model Lake (hours)                 | 84.96        | WATER                                                                                                    | int fate process based on a Henry's Law constant of 0 00555 atm-cu                                                                       |  |  |  |
| Estimated Hydrolysis at pl                           | l=7          | m/mole (Experimental).                                                                                                    | The face process based on a ricing's caw constant of 0.00555 acrited                                                                     |  |  |  |
| Half-life (days)                                     |              | - Estimated volatilization half-lives for a model river and model lak                                                                                                    | e are 0.995 hours and 84.96 hours, respectively.                                                                                         |  |  |  |
| Estimated Atmospheric                                |              | - In water, Benzene is not expected to adsorb to suspended so                                                                                                    | lids and sediment based upon a KOC of 145.8 (Estimated).                                                                                 |  |  |  |
| Half-life (days)                                     | 5.486        | ATP                                                                                                    |                                                                                                    |  |  |  |
| Estimated Environmental F                            | Partitioning | The Atmospheric Oxidation Program for Microsoft Windows (AC                                                                                                    | NPWIN) estimates the rate constant for the atmospheric, gas-phase                                                                        |  |  |  |
| Percent to air                                       | 31.8         | exist in the vapor phase in the environment (VP <1E-8 mm HG)                                                                                                    | ), reaction with photochemically generated hydroxyl radicals will not be                                                                 |  |  |  |
| Percent to water                                     | 41.1         | an important fate process.<br>- Benzene will exist solely as a vapor in the atmosphere based upon a vapor pressure of 94.8 mm Hg (Experimental).                                                                                                    |                                                                                                    |  |  |  |
| Percent to soil                                      | 26.7         |                                                                                                    |                                                                                                    |  |  |  |
| Percent to sediment                                  | .37          | concentration of 1.5E+6 OH/cm3 and a 12-hour day.                                                                                                    | generaceu nyuroxyi radicais is 5.480 days, assuming a nydroxyi radical                                                                   |  |  |  |
| Estimated Wastewater Re                              | noval (%)    | OTHER                                                                                                    |                                                                                                    |  |  |  |
| Total Removed                                        | 68.94        | - The Sewage Treatment Model provides an estimate of the fat                                                                                                    | te of a chemical present in the influent to a conventional activated                                                                     |  |  |  |
| Due to Biodegradation                                | .04          | sludge plant as it becomes subject to evaporation, biodegradati<br>Estimated Wastewater Removal is an estimate of the percentac                                                                                                    | on, sorption to sludges and loss in the final effluent. The Total<br>ie of the chemical removed from the effluent stream by evaporation. |  |  |  |
| Due to Sludge Adsorption                             | 1.11         | biodegradation, and sorption to sludges. Benzene, is predicted                                                                                                    | to be removed from the effluent by these three processes. The                                                                            |  |  |  |
| Due to Volatilization                                | 67.78        | percent lost to biodegradation, sludge adsorption, and air are 0.                                                                                                    | .04, 1.11, and 67.78%, respectively.                                                                                                    |  |  |  |

### Question 2: How will this chemical behave in the environment?

**Answer**: With a relatively high Henry's Law Constant (0.00555 atm-m<sup>3</sup>/mol) and vapor pressure (94.8 mm Hg), benzene is moderately soluble in water and will volatilize easily. Estimated Environmental Partitioning by the fugacity model predicts that if released into the environment, benzene is expected to be found predominately in water (41.1%), followed by air (31.8%), soil (26.7%), and sediment (0.37%). Estimated Volatilization from Water predicts that from a model river and lake, benzene will volatize at 0.995 and 84.96 hours, respectively.

| ate Data -<br>Inalytic Chemical Name<br>Methods | CAS Number 71432                                                                                                    |  |  |  |  |  |
|-------------------------------------------------|----------------------------------------------------------------------------------------------------|--|--|--|--|--|
| Method # Media                                  |                                                                                                    |  |  |  |  |  |
| 1 1624.0 Water                                  | (110).                                                                                                    |  |  |  |  |  |
| 2 502.2 (by PID) Water                          | Contamination and Interferences                                                                                                    |  |  |  |  |  |
| 3 524.2 Water                                   | (A) Analytical system: Impurities in the purge gas, organic compounds out-gassing from the plumbing upstream of the trap, and                                                                                                    |  |  |  |  |  |
| 4 602 Water                                     | solvent vapors can interfere. (B) Sample contamination: Samples can be contaminated by diffusion of volatile organic compounds                                                                                                    |  |  |  |  |  |
| 5 6200B Water                                   | through the bottle seal during shipment and storage. (C) Carry-over. Rinse the purging device and sample syringe with reagent water between samples                                                                                                    |  |  |  |  |  |
| 6 6200C Water                                   | water between samples.                                                                                                    |  |  |  |  |  |
| 7 624 Water                                     | Maximum Holding Time                                                                                                    |  |  |  |  |  |
| 8 8021B (by GC-ELCD) Various                    | 14 days (after collection)                                                                                                    |  |  |  |  |  |
| 9 8021B (by GC-PID) Various                     | Completion and the second second se |  |  |  |  |  |
| 10 8260B Various                                | Sample Hanoling                                                                                                    |  |  |  |  |  |
| 11 D5790 Water                                  | maintain the hermetic seal until analysis. Store at 0-4 degrees C from time of collection until analysis. If residual chlorine is                                                                                                    |  |  |  |  |  |
| 12 0-3115 Water                                 | present, add 10mg/40mL of sodium thiosulfate prior to collection. Adjust pH to about 2 by adding HCI (1+1) while stirring.                                                                                                    |  |  |  |  |  |
| 13 0-4024-03 Water                              |                                                                                                    |  |  |  |  |  |
| 14 0-4127-96 Water                              | Quality Control Requirements                                                                                                    |  |  |  |  |  |
| 15 1501 Air                                     | I ne minimum requirements consist of an initial demonstration of laboratory capability, analysis of samples spiked with labeled                                                                                                    |  |  |  |  |  |
| 16 3700 Air                                     | compounds to evaluate and document data quality, and analysis of standards and branks as tests of commence performance.                                                                                                    |  |  |  |  |  |
| 17 3800 Air                                     | References                                                                                                    |  |  |  |  |  |
| 18 1005 Air 👻                                   | EPA Method Guidance CD-ROM (includes MCAWW Methods, and most current EPA Methods)                                                                                                    |  |  |  |  |  |
| Uses                                            |                                                                                                    |  |  |  |  |  |
| 1 Manuf of industrial chemicals such as         | Use                                                                                                    |  |  |  |  |  |
| 2 Chemical intermediate for ethylbenzene,       | Manuf of industrial chemicals such as polymers, detergents, pesticides pharmaceuticals, dyes, plastics, resins. solvent for waxes,                                                                                                    |  |  |  |  |  |
| 3 Benzol (benzene) discontinued by crowly tar   | resins, oils, natural rubber, etc. gasoline additive /use as solvent is now discouraged/                                                                                                    |  |  |  |  |  |
| 4 Was used extensively in the tire industry     | Citation                                                                                                    |  |  |  |  |  |
| 5 Has been used as a veterinary disinfectant    | Budavari, S. (ed). The Merck Index - An Encyclopedia of Chemicals, Drugs, and Biologicals, Whitehouse Station, NJ: Merck and                                                                                                    |  |  |  |  |  |
| 6 Manufacture of explosives, pcb gasoline,      | Co., Inc., 1996. pp. 179                                                                                                    |  |  |  |  |  |
| 7 In the past, benzene has been used in the     |                                                                                                    |  |  |  |  |  |
|                                                 | Source                                                                                                    |  |  |  |  |  |
|                                                 |                                                                                                    |  |  |  |  |  |

### Question 3: How might you monitor and use this chemical?

**Answer**: According to Method Number 1624.0, you need to exercise caution when handling benzene. In an analytical system, other organic compounds and solvent vapors can interfere. While handling this chemical, you should select samples in glass containers having a total volume greater than 20 mL. Store the chemical at 0-4 °C and make sure no air bubbles are entrapped until analysis. Benzene has many uses, including the manufacture of industrial chemicals such as polymers, detergents, pesticides, pharmaceuticals, dyes, plastics, and resins, and as a solvent for waxes, resins, oils, natural rubber, etc.

Question 4: What is the toxicity of this chemical?

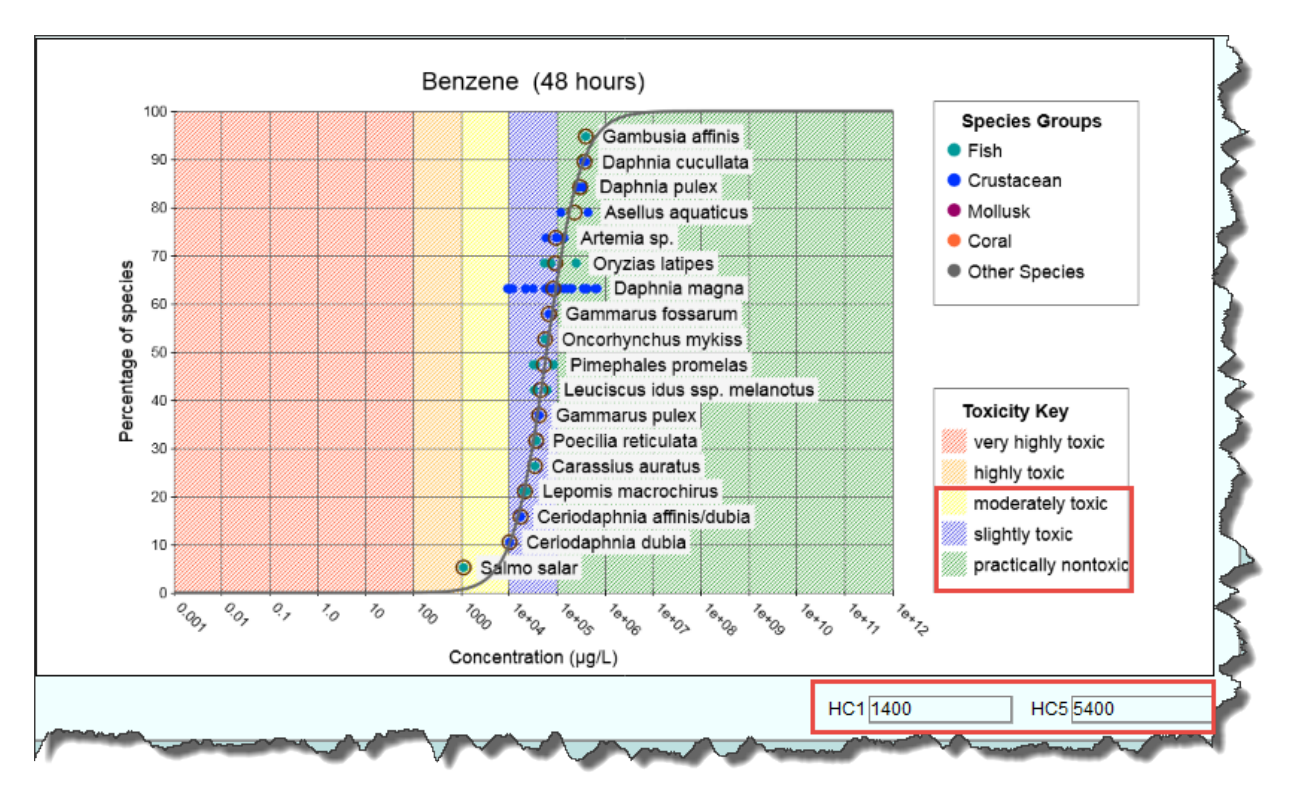

**Answer:** In an acute 48-hour exposure, benzene is moderately toxic to practically nontoxic to freshwater fish and crustaceans. The hazard concentrations indicate a HC5 protective value of 7,700  $\mu$ g/L or 7.7 mg/L (7.7 ppm).

# Scenario 2: Alaska North Slope Crude and Corexit 9500

Incident Occurrence: Oil Spill, Prince William Sound, Alaska

A barge collided near shore, spilling about 1,000 gallons of Prudhoe Bay crude in Prudhoe Bay, Alaska. Corexit 9500 was applied at the spill site at a 1:10 dispersant and oil ratio. The analytical methods used were chromatography. The analytes measured were TPHs and PAHs. Prudhoe Bay is a major fishing ground in the commercial fishing industry. You are concerned about how toxic the mixture is to fish and crustaceans.

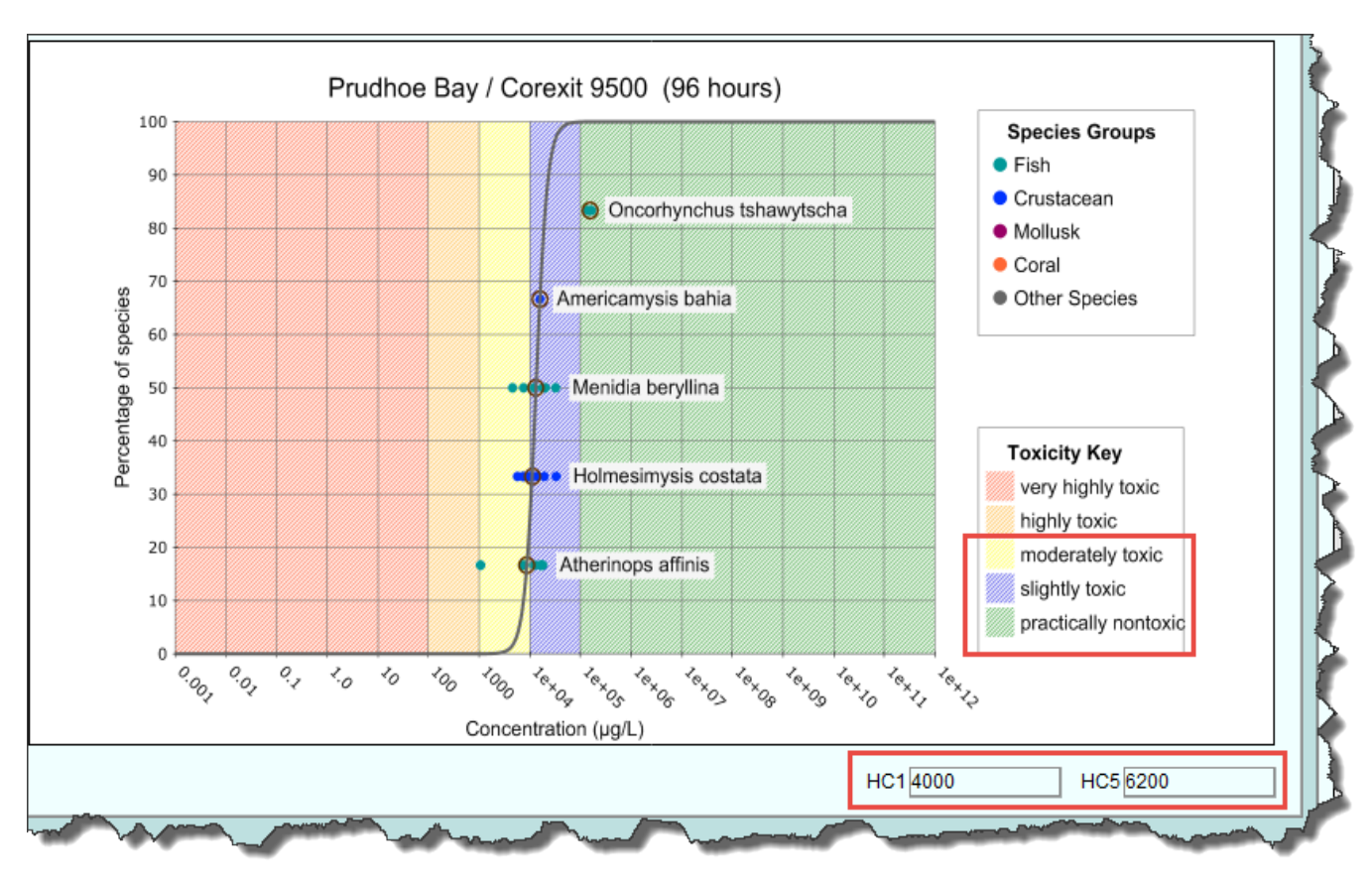

Question 1: How toxic is this mixture to fish and crustaceans?

**Answer:** In an acute 96-hour exposure, Prudhoe Bay crude and Corexit 9500 together are moderately toxic to practically nontoxic to fish and crustaceans. The hazard concentrations indicate a HC5 protective value of 6,200  $\mu$ g/L or 6.2 mg/L (6.2ppm).

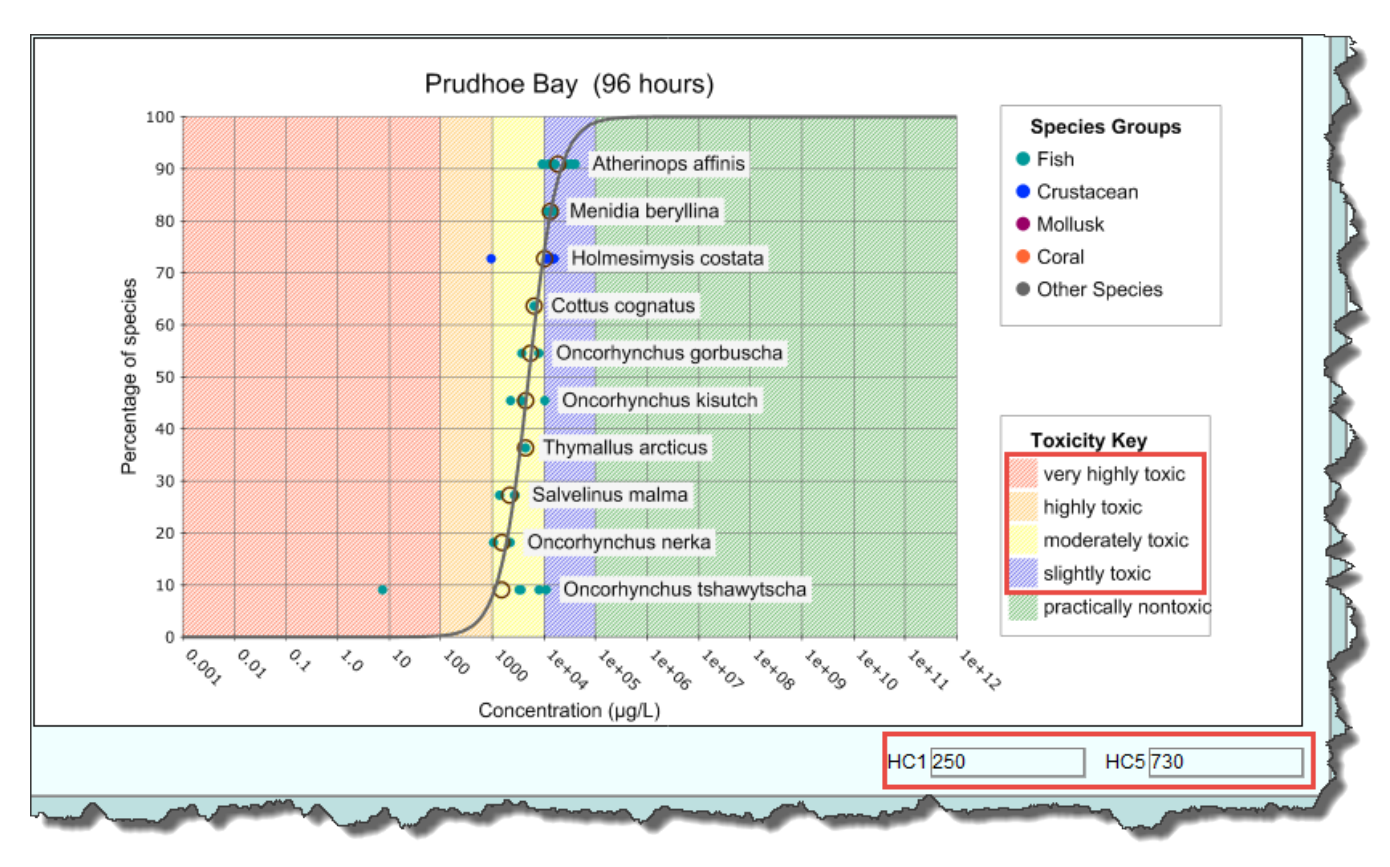

Question 2: How toxic is Prudhoe Bay crude (alone) to fish and crustaceans?

**Answer:** In an acute 96-hour exposure, Prudhoe Bay crude is very highly toxic to slightly toxic to fish and crustaceans. The hazard concentrations indicate a HC5 protective value of 730  $\mu$ g/L or 0.73 mg/L (0.73 ppm).

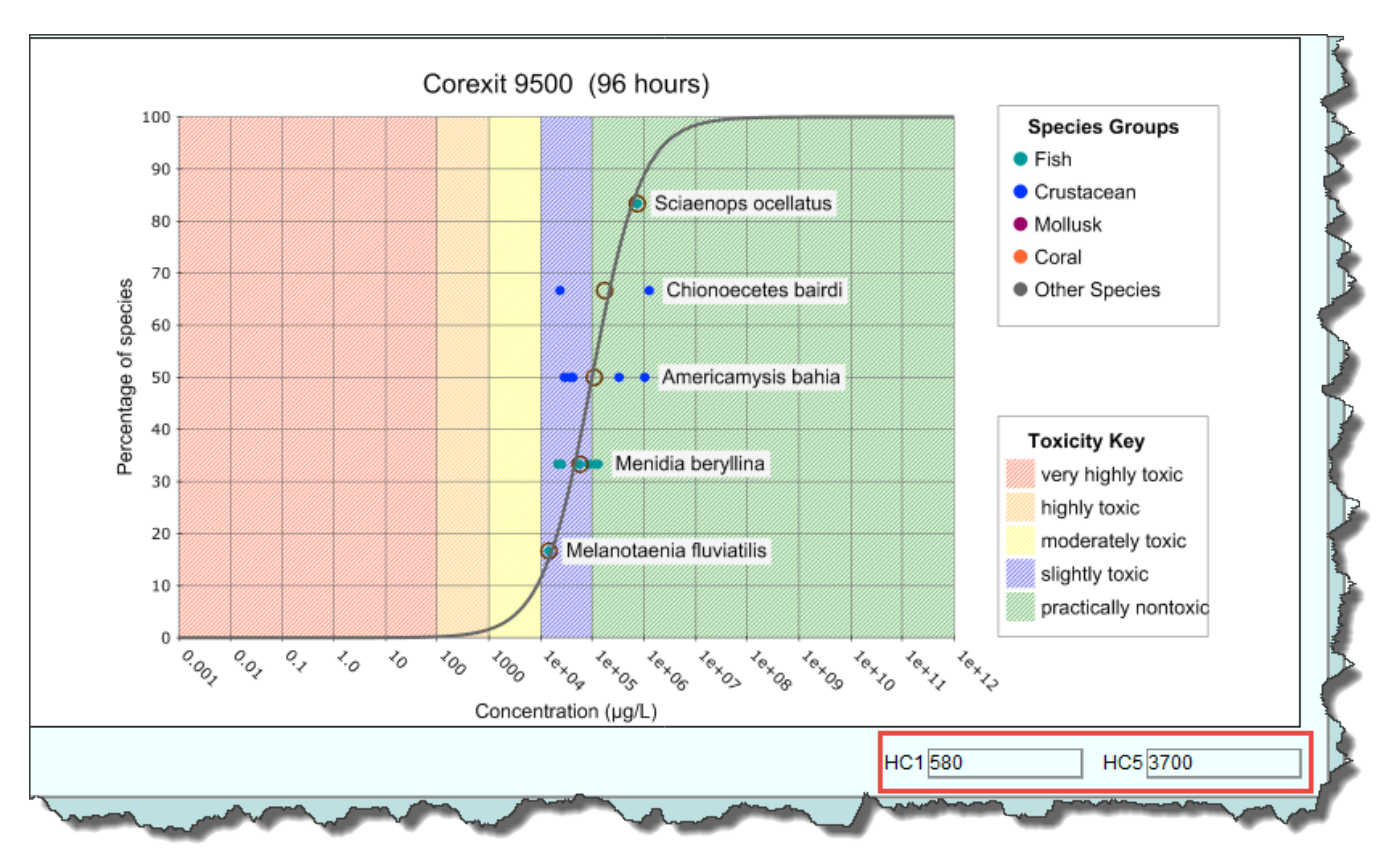

Question 3: How toxic is Corexit 9500 (alone) to the fish and crustaceans?

**Answer:** In an acute 96-hour exposure, Corexit 9500 is moderately toxic to practically nontoxic to fish and crustaceans. The hazard concentrations indicate a HC5 protective value of  $3,700 \mu g/L$  or 3.7 mg/l (3.7 ppm).

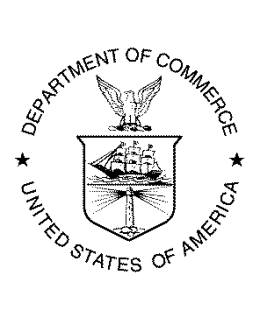

U.S. DEPARTMENT OF COMMERCE Penny Pritzker Secretary, U.S. Department of Commerce

Dr. Kathryn D. Sullivan Under Secretary of Commerce for Oceans & Atmosphere and NOAA Administrator

Dr. W. Russell Callender Assistant Administrator for Ocean Services and Coastal Zone Management, National Ocean Service